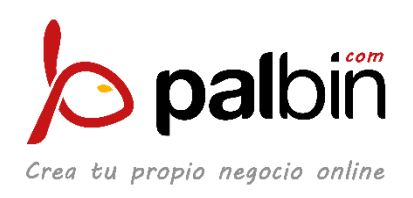

# Cómo configurar Instagram Shopping con Palbin

## 0. Requisitos previos

En esta guía os explicamos **cómo configurar Instagram Shopping desde cero**. Para comenzar, solo necesitamos tener lo siguiente:

- Una cuenta personal de Instagram (no una cuenta de empresa) con nueve publicaciones como mínimo.
- Una página de empresa en Facebook.
- La última versión de Instagram instalada en nuestro móvil.
- Una tienda online en Palbin.com con productos físicos en venta. Por el momento, Instagram Shopping no permite venta de servicios.

Conforme avancemos en la configuración, iremos realizando algunas modificaciones en nuestro Instagram y Facebook como subir un catálogo de productos o pasar a cuenta empresa en Instagram. En el caso de que tengamos esto ya, el proceso cambia un poco.

Si seguimos la guía, **al final del proceso cumpliremos los requisitos obligatorios que pone Instagram para validar las compras en nuestro Instagram** y que os indicamos al final del punto 3.

### 1. Crear cuenta de Business Manager de Facebook

Para crear la cuenta, lo haremos desde Facebook Business Manager (<u>https://business.facebook.com</u>). En su página de inicio, clicaremos en la parte superior derecha donde nos pone "Crear cuenta".

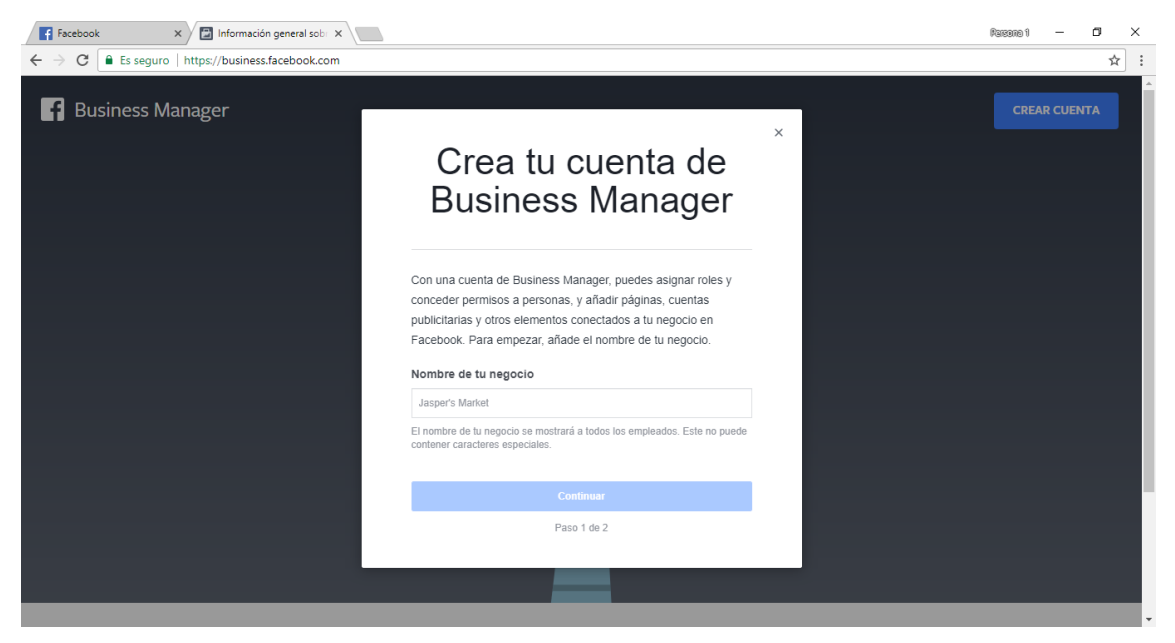

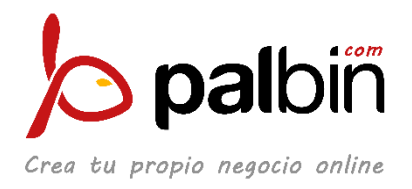

Para poder hacerlo, tendremos que estar logueados con un perfil de Facebook. En caso de que no lo estuviéramos ya, nos pedirá que iniciemos sesión.

Leeremos la ventana emergente y rellenaremos el formulario con el nombre de nuestro negocio. Por ejemplo, "Instagram Palbin".

Una vez lo tengamos rellenado, pinchamos en "Continuar" y pasaremos al paso 2, en el que nos aparecerá una nueva pantalla. Aquí nos pedirá nuestro nombre personal y el correo electrónico de la empresa. También los rellenamos.

| Facebook X Información general sobi X |                                                                                                    | Passana 1 — 🗗 🗙 |
|---------------------------------------|----------------------------------------------------------------------------------------------------|-----------------|
| Business Manager                      | Crea el perfil de tu<br>negocio                                                                                                    | CREAR CUENTA    |
|                                       | Introduce el nombre y el correo electrónico que quieres usar para<br>Business Manager. La información de tu perfil personal de<br>Facebook no se mostrarà a personas de tu cuenta de Business<br>Manager.<br><b>Tu nombre</b> |                 |
|                                       | Correo electrónico de tu empresa                                                                                                    |                 |
|                                       | Enviaremos notificaciones acerca de tu negocio a este correo electrónico.                                                                                                    |                 |
|                                       | Finalizar                                                                                                    |                 |
|                                       | Paso 2 de 2                                                                                                    |                 |
|                                       |                                                                                                    |                 |

Cuando tengamos todo, le damos a "Finalizar". Después del proceso, nos llevará a esta pantalla:

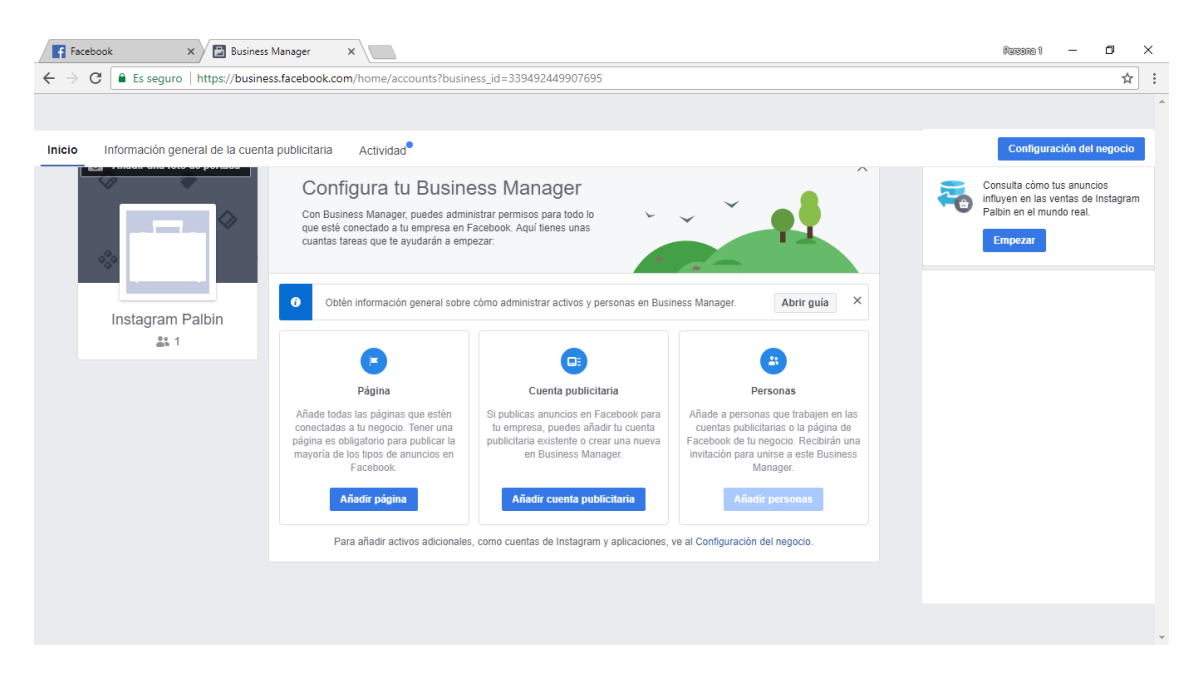

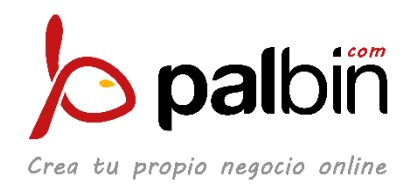

# 2. Configurar la cuenta de Business Manager

Clicaremos en "Añadir cuenta publicitaria":

| 🖬 Facebook 🛛 🗙 🖾 Business N             | Aanager ×                                                                                                    |                                                                                                    |                                                          | Reisene 1 — 🗇 🗙                                                                                         |
|-----------------------------------------|----------------------------------------------------------------------------------------------------|----------------------------------------------------------------------------------------------------|----------------------------------------------------------|----------------------------------------------------------------------------------------------------|
| ← → C                                   | s.facebook.com/home/accounts?busin                                                                                                    | ess_id=339492449907695                                                                                                    |                                                          | ☆ :                                                                                                    |
|                                         |                                                                                                    |                                                                                                    |                                                          | A                                                                                                    |
| Inicio Información general de la cuenta | publicitaria Actividad                                                                                                    |                                                                                                    |                                                          | Configuración del negocio                                                                               |
| Instagram Palbin                        | Configura tu Busine<br>Con Business Manager, puedes admi<br>ue esté conectado a tu empresa en en<br>cuantas tareas que te ayudarán empr<br>Otten información general sobre<br>Value<br>Value<br>Value<br>Manager a una conserva-<br>gina es obligatorio para publicas la<br>mayoria de losos da manacios en<br>faceboa. | ess Manager<br>Sacebook. Aqui tienes unas<br>sacebook. Aqui tienes unas<br>sacear<br>como administrar activos y personas en Busin<br>(Centa publicitaria<br>Unitaria estistente o crear una nueva<br>en Business Manager.<br>(Aisdir cuenta publicitaris<br>t, como cuentas de Instagram y aplicaciones, to | ess Manager. A stringuis X<br>ess Manager. A stringuis X | Consulta cómo tus anuncios<br>influyen en las ventas de instagram<br>Jahin en el mundo real.<br>Empezar |
|                                         |                                                                                                    |                                                                                                    |                                                          |                                                                                                    |
|                                         |                                                                                                    |                                                                                                    |                                                          | · · · · · · · · · · · · · · · · · · ·                                                                   |

Se nos desplegará una ventana en la que pincharemos la opción de "Crear cuenta publicitaria".

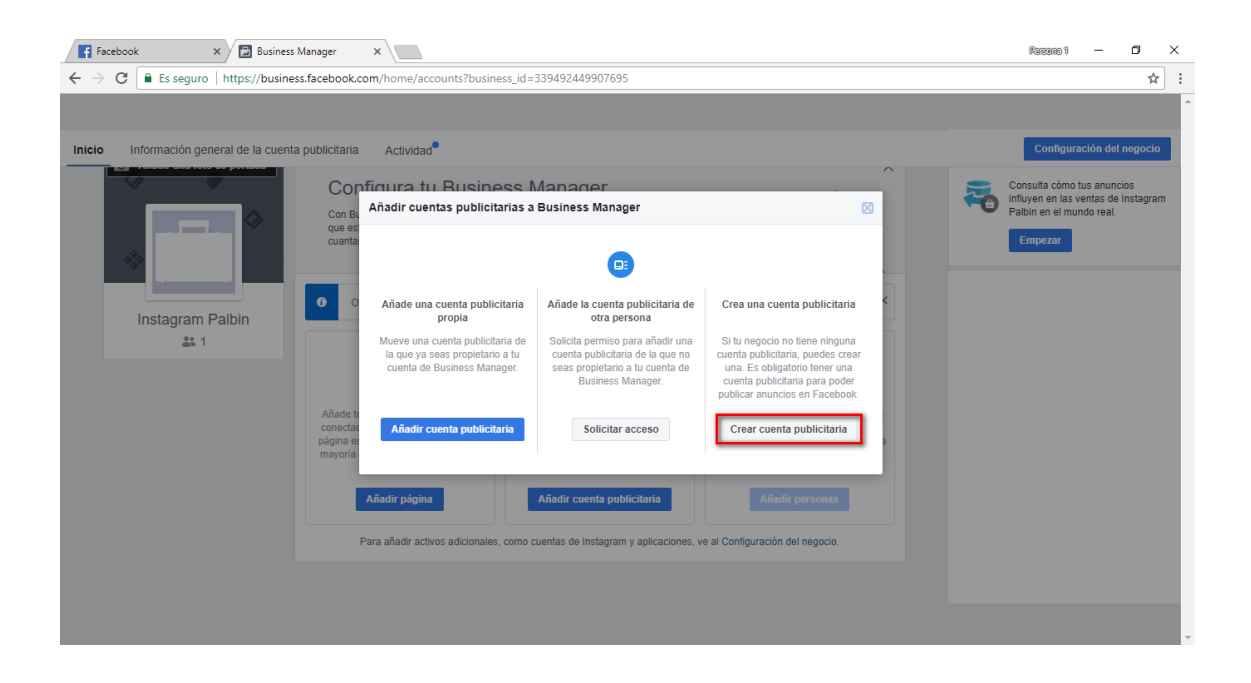

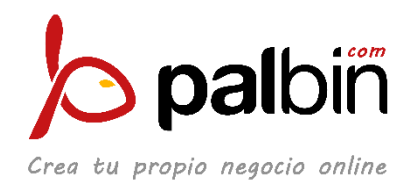

Entonces rellenaremos los datos necesarios para crear una cuenta publicitaria. Nos pide Nombre de la cuenta, nombre del anunciante, zona horaria, divisa y método de pago. Rellenamos los campos que nos obliga:

| F Facebook 🗙 🖾 Business Manager                                                   | ×                                                                                                    | Parsona 1 🚽 🗗 🗙                                                                                          |
|-----------------------------------------------------------------------------------|----------------------------------------------------------------------------------------------------|----------------------------------------------------------------------------------------------------|
| $\leftarrow$ $\rightarrow$ C $$ Es seguro   https://business.facebook.co          | n/home/accounts?business_id=339492449907695                                                                                                    | ☆ :                                                                                                    |
|                                                                                   |                                                                                                    |                                                                                                    |
| Inicio Información general de la cuenta publicitaria                              | Actividad                                                                                                    | Configuración del negocio                                                                                |
| Instagram Palbin<br>1<br>1<br>1<br>1<br>1<br>1<br>1<br>1<br>1<br>1<br>1<br>1<br>1 | igura tu Business Manager<br>Crear cuenta publicitaria                                                                                                    | Consulta cómo fus enuncios<br>influyen en las vertas de Instagram<br>Pation en el mundo real.<br>Empezar |
| P                                                                                 | Canceiar Crear cuenta publicitaria, aceptas las Condiciones de Facebook, incluídas las condiciones del método<br>de pago seleccionado, en nombre de Instagram Palbin, como su representante autorizado. |                                                                                                    |

Cuando esté configurado, nos saldrá una pantalla que nos felicitará por la configuración correcta y nos comunicará la identificación de nuestra cuenta de anunciantes.

Ahora, estaremos de nuevo en la página principal de Business Manager de Facebook. Veremos que ya aparece en verde la Cuenta Publicitaria. Pasamos al momento de añadir nuestra página de Facebook. Pulsaremos en "Añadir página":

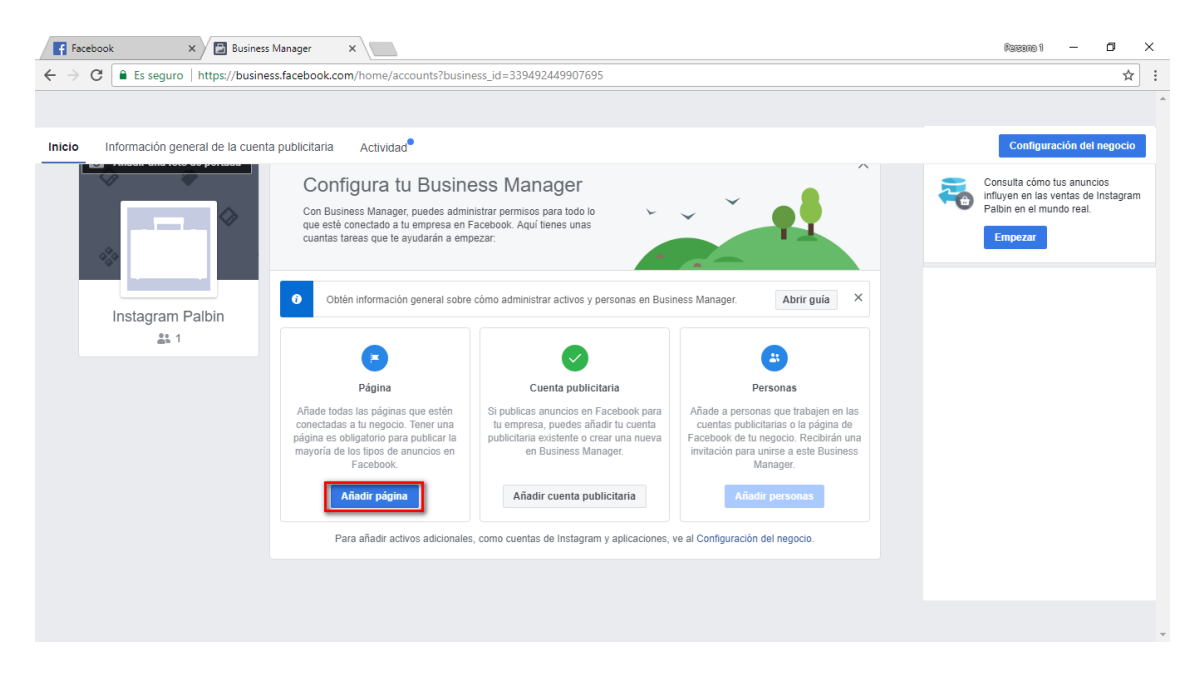

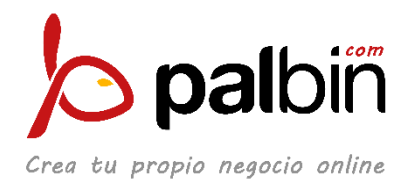

En la ventana que se nos desplegará, seleccionaremos la opción de "Añadir página":

| Facebook × Business Manager                                                       | ×                                                                                |                                                                                            |                                                                                                    |          | Pareana 1                                   | - 0                      | × |
|-----------------------------------------------------------------------------------|----------------------------------------------------------------------------------|--------------------------------------------------------------------------------------------|----------------------------------------------------------------------------------------------------|----------|---------------------------------------------|--------------------------|---|
| $\leftarrow$ $\rightarrow$ C $\widehat{}$ Es seguro   https://business.facebook.c | om/home/accounts?business_id=                                                    | 339492449907695                                                                            |                                                                                                    |          |                                             | ☆                        | : |
| Inicio Información general de la cuenta publicitaria                              | Actividad                                                                        |                                                                                            |                                                                                                    |          | Configuració                                | n del negocio            |   |
| Cor                                                                               | figura tu Rusiness M                                                             | <i>Manager</i>                                                                             | ^                                                                                                    | -        | Consulta cómo tus a                         | anuncios                 |   |
| Con Bi                                                                            | Añadir páginas a Business Ma                                                     | nager                                                                                      |                                                                                                    | <b>~</b> | influyen en las venta<br>Palbin en el mundo | as de Instagram<br>real. |   |
| que es cuanta                                                                     |                                                                                  | •                                                                                          |                                                                                                    |          | Empezar                                     |                          |   |
| Instagram Palbin                                                                  | Añade una página propia                                                          | Añade la página de otra<br>persona                                                         | Crea una nueva página 🤇                                                                                                    |          |                                             |                          |   |
| <u>41</u> 1                                                                       | Añade páginas de Facebook que<br>administres a tu cuenta de<br>Business Manager. | Solicita permiso para añadir una<br>página de Facebook a tu cuenta<br>de Business Manager. | Si tu empresa no tiene página de<br>Facebook, deberás crear una.<br>Tener una es obligatorio para<br>publicar la mayor parte de tipos<br>de anuncios en Facebook. |          |                                             |                          |   |
| Añade tr<br>conecta:<br>página e<br>mayoría                                       | Añadir página                                                                    | Solicitar acceso                                                                           | Crear página                                                                                                    |          |                                             |                          |   |
| i i i                                                                             | Añadir página                                                                    | Añadir cuenta publicitaria                                                                 | Añadir personas                                                                                                    |          |                                             |                          |   |
|                                                                                   | Para añadir activos adicionales, como c                                          | uentas de Instagram y aplicaciones, v                                                      | e al Configuración del negocio.                                                                                                    |          |                                             |                          |   |
|                                                                                   |                                                                                  |                                                                                            |                                                                                                    |          |                                             |                          |   |
|                                                                                   |                                                                                  |                                                                                            |                                                                                                    |          |                                             |                          |   |
|                                                                                   |                                                                                  |                                                                                            |                                                                                                    |          |                                             |                          | - |

Se nos desplegará una nueva ventana en la que nos pedirá que introduzcamos el nombre de nuestra página. Introduciremos el nombre y seleccionaremos la página. Después, pincharemos en "Añadir página".

|                                                                                                    |                                                                                                    | ^  |
|----------------------------------------------------------------------------------------------------|----------------------------------------------------------------------------------------------------|----|
| $\leftarrow$ $\rightarrow$ C $\square$ Es seguro   https://business.facebook.com/home/accounts?business_id                                                                                                    | 339492449907695                                                                                                    | ]: |
|                                                                                                    |                                                                                                    | 1  |
| Inicio Información general de la cuenta publicitaria Actividad                                                                                                    | Configuración del negocio                                                                                                    |    |
| Andre tore<br>Andre tore<br>Andre | pook       Image: Consulta cômo tus anuncios         pook       Image: Consulta cômo tus anuncios         puna página de Facebook, añádela. SI trabajas para una agencia,       Image: Consulta cômo tus anuncios         ginas de tu cliente.       Image: Consulta cômo tus anuncios         tu Business Manager. Para añadir una, debes tener el rol de       Image: Consulta cômo tus anuncios         Image: Consulta cômo tus anuncios       Image: Consulta cômo tus anuncios         exerta collente       Image: Consulta cômo tus anuncios         exerta collente       Image: Consulta cômo tus anuncios         eder a esta página de Facebook, aceptas las Condiciones de Facebook y       Image: Consulta cômo tus anuncios | n  |

Nos volverá a salir un mensaje de felicitación y nos devolverá al panel de control de Business Manager.

Veremos que nos aparece en verde tanto la configuración de Cuenta Publicitaria como de Página. Es el momento de configurar el catálogo de productos.

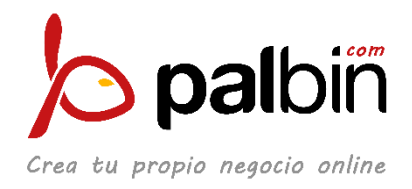

## 3. Configurar catálogo de productos en Facebook

Para entrar en este apartado de Business Manager, pulsamos arriba a la derecha en "Configuración del negocio".

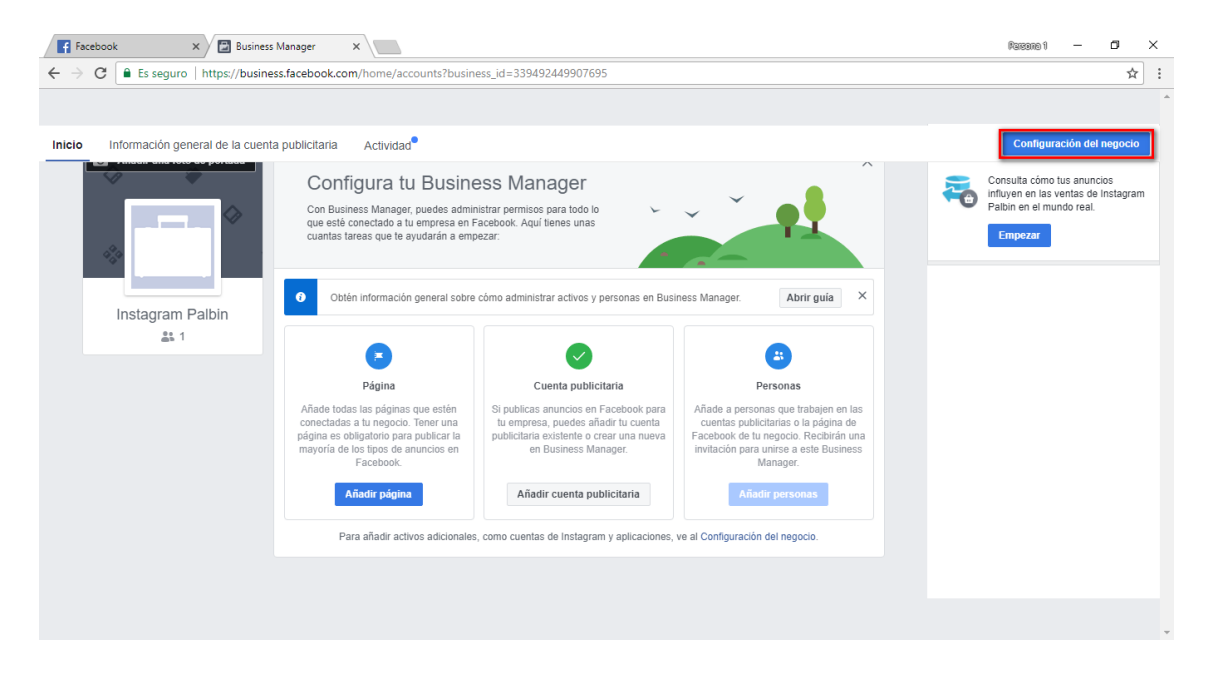

Una vez estemos en el panel de configuración, desplegaremos el apartado "Orígenes de datos" que nos aparece en la barra lateral izquierda y buscaremos la opción "Catálogo", en la que clicaremos.

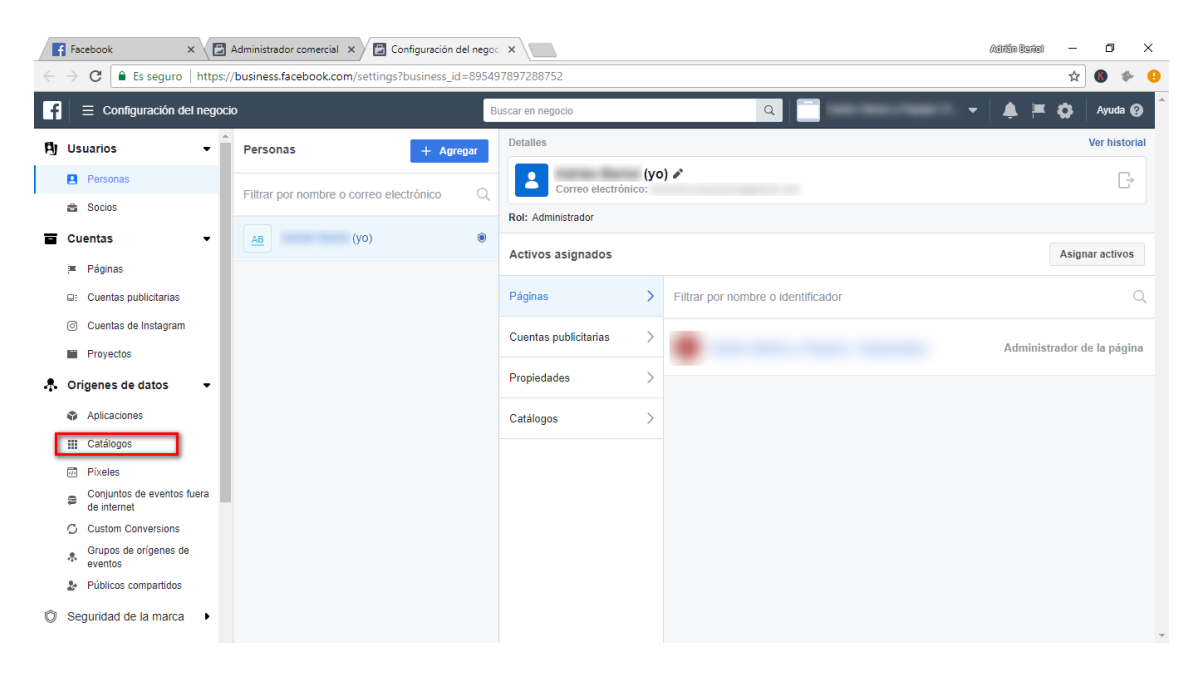

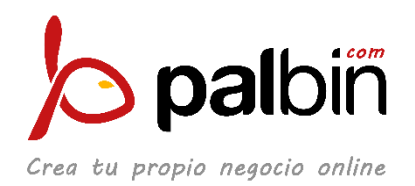

La página que se nos abrirá será la siguiente y pulsaremos en "Agregar". Automáticamente se nos desplegará un menú y seleccionaremos "Crear catálogo":

|   | f Facebook 🛛 🗙 🔁 Administrad                                                                                                    | dor comercial 🗙 🖉 Configuración del nego: 🗙 📜                                                                                                    | Aditán Bartol | -        | ٥       | ×   |
|---|----------------------------------------------------------------------------------------------------|----------------------------------------------------------------------------------------------------|---------------|----------|---------|-----|
| ÷ | $ ightarrow {f C}$ 🖹 Es seguro $\mid$ https://business.t                                                                                                    | facebook.com/settings/product-catalogs?business_id=895497897288752                                                                                                    |               | ☆        | 6       | • • |
| F | $\equiv$ Configuración del negocio                                                                                                    | Buscar en negocio Q                                                                                                    | - 🗼 🖭         | <b>0</b> | Ayuda   | 0   |
|   | <ul> <li>Configuración del negocio</li> <li>Usuarios</li> <li>Personas</li> <li>Socios</li> <li>Cuentas</li> <li>Práginas</li> <li>Cuentas publicitarias</li> <li>Cuentas de Instagram</li> <li>Proyectos</li> <li>Orígenes de datos</li> <li>Aplicaciones</li> <li>Catálogos</li> <li>Custom Conversions<br/>de Internet</li> <li>Custom Conversions</li> <li>Grupos de origenes de<br/>eventos</li> <li>Públicos compartidos</li> </ul> | Buscar en negocio         Q         Linguista         Main no tiene ningún catálogo.         Linguista         Administra tus catálogos         Tu negocio es propietario o tiene acceso a los siguientes catár         Veresitas un nuevo catálogo para lu negocio. | .eso a él.    | 0        | Ayuda I | 0   |
| Ć | Seguridad de la marca                                                                                                    |                                                                                                    |               |          |         | Ŧ   |

En la ventana emergente rellenaremos el nombre del catálogo y le daremos a "Crear catálogo":

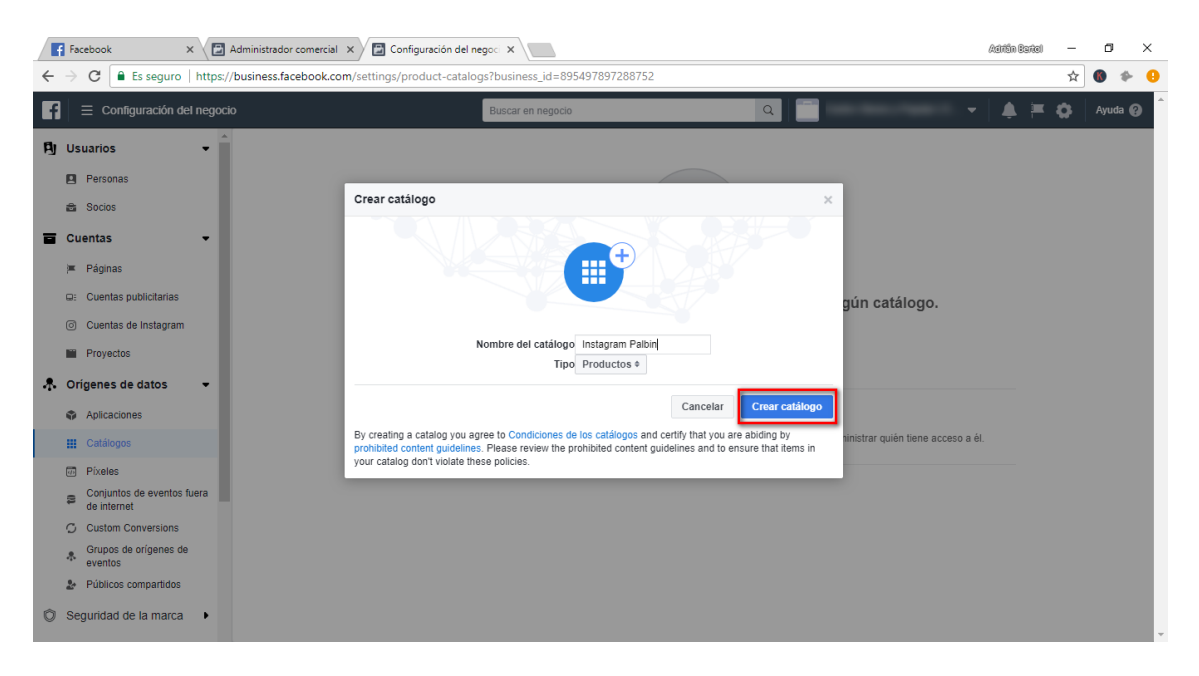

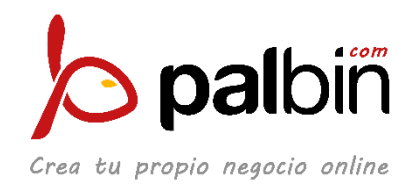

Después, nos confirmará el éxito en el proceso y nos llevará al catálogo que acabamos de crear. En esta pantalla buscaremos un icono arriba a la derecha, tal como se ve en la imagen:

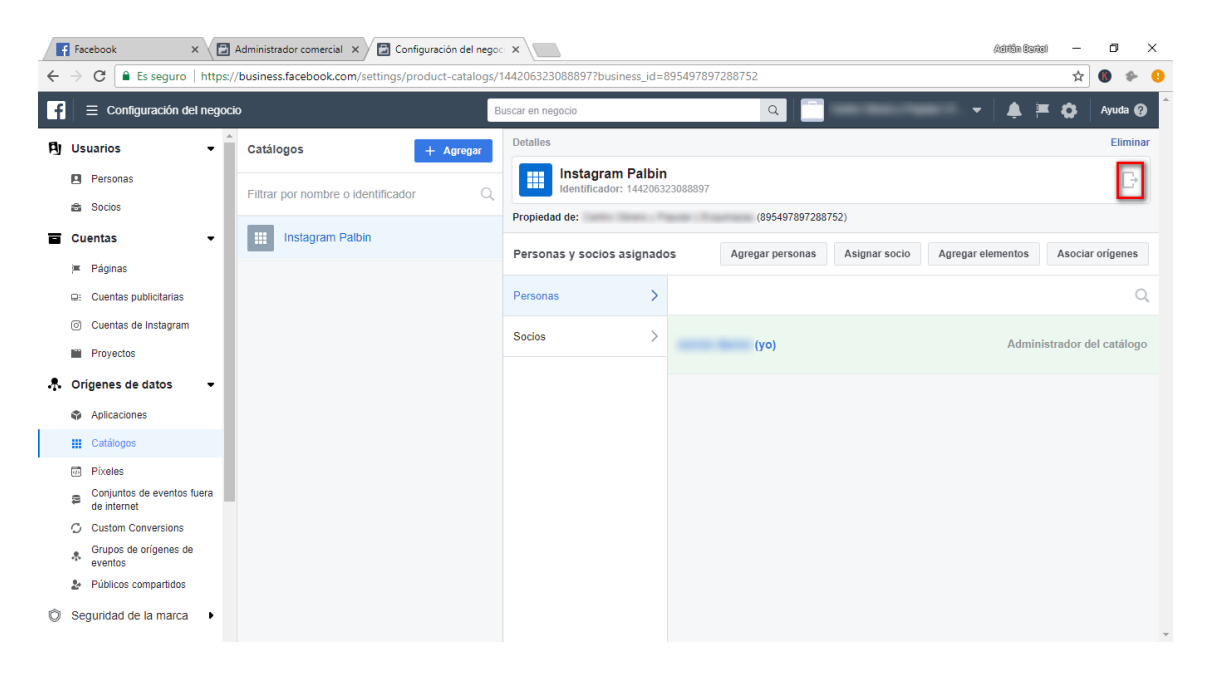

Nos abrirá la página "Diagnóstico" y nos ofrecerá la opción de "Agregar productos":

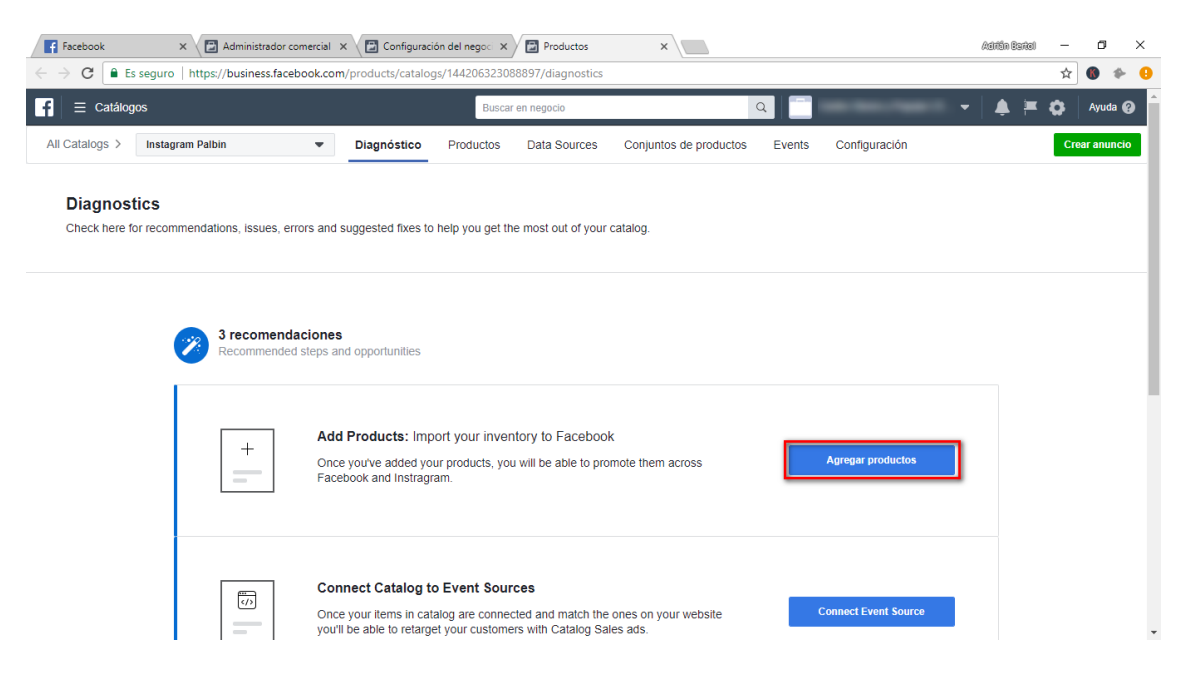

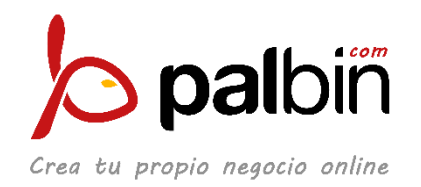

Nos llevará a la página "Data Sources" donde seleccionaremos "Set a Schedule" para añadir el Feed de nuestro catálogo que sacaremos de nuestro panel de administraicón en Palbin:

| Facebook                                                                                                    | × 🔀 Administrac            | dor comercial 🗙 | Configurad      | ción del negoci 🗙 | Productos      | ×                       |                               |               | Adrián Bartol | -   | ٥         | ×   |
|----------------------------------------------------------------------------------------------------|----------------------------|-----------------|-----------------|-------------------|----------------|-------------------------|-------------------------------|---------------|---------------|-----|-----------|-----|
| $\leftrightarrow$ $\Rightarrow$ C $\blacksquare$ Es                                                                                                    | seguro   https://business. | facebook.com/p  | oroducts/catalo | gs/144206323088   | 897/feeds/new/ | ?catalogItemType=produc | _item                         |               |               | ☆   | 6 🍫       | • • |
| f = Catálog                                                                                                    | os                         |                 |                 | Buscar e          | n negocio      |                         | ۹ 📑                           |               | - 🌲 🖻         | ۵   | Ayuda (   | 0   |
| All Catalogs >                                                                                                    | Instagram Palbin           | •               | Diagnóstico     | Productos         | Data Sources   | Conjuntos de producto   | s Events                      | Configuración |               | Cre | ar anunci | 0   |
| Commended fyor inventory merely  Evolution  Evolution |                            |                 |                 |                   |                |                         | pify,<br>wentory<br>can set a |               |               |     |           |     |
|                                                                                                    |                            |                 |                 |                   |                | inventory from a feed U | RL.                           |               |               |     |           | Ţ   |

En este momento entraremos en nuestro Panel de Administración de Palbin y accederemos al apartado de Marketing > Comparadores de precios (<u>https://admin.palbin.com/marketing/priceComparators</u>):

| Fa Fa | C Es seguro   1      | Administra                       | dor comercial 🗙 🔚 Configu                                   | uración del negoc                               | × Product             | os                                         | × palbin.com :             | Administrac × | ß                | ditin Bartal | _<br>☆ (            | 0<br>• • | × |
|-------|----------------------|----------------------------------|-------------------------------------------------------------|-------------------------------------------------|-----------------------|--------------------------------------------|----------------------------|---------------|------------------|--------------|---------------------|----------|---|
|       | Administración - 🔍 V | er Tienda                        |                                                             | a                                               | -                     |                                            | *                          |               | 11 Contratar Ser | vicios ?     | Ayuda               |          | Î |
|       | Escritorio Pedido    | l<br>os≁ Mi Cat                  | dlogo + Contenidos +                                        | Marketing <del>-</del>                          | Clientes <del>-</del> | Diseño <del>-</del>                        | Configuración <del>-</del> |               |                  | Hola Va      | nessa! <del>•</del> | 8        |   |
|       |                      | Co                               | mparadores                                                  | Tienda en Fa<br>Redes Social                    | icebook<br>es         | ketpla                                     | aces                       | 🗲 Vídeo       |                  |              |                     |          |   |
|       | Nombre Url del Feed  |                                  |                                                             |                                                 | gle<br>adores         | Estás viendo 1 - 8 de 8 registros en total |                            |               |                  |              |                     |          |   |
|       | Google               | <u>Google</u><br><u>Shopping</u> | <u>/users/14930/product-fe</u><br>Última actualización: 17- | Cupones y descuentos<br>Comparadores de Precios |                       |                                            |                            |               |                  |              |                     |          |   |
| ę     | S Twenga             | <u>Twenga</u>                    | Debes generar el fichero                                    | para obtener la                                 | a URL                 | Ge                                         | nerar Fichero <del>-</del> | 0             |                  |              |                     |          |   |
|       | ShoppyDoo            | <u>Shoppydoo</u>                 | Debes generar el fichero                                    | para obtener la                                 | a URL                 | Ge                                         | nerar Fichero <del>-</del> | 0             |                  |              |                     |          |   |
|       | <u>kelkoo</u>        | Kelkoo                           | Debes generar el fichero                                    | para obtener la                                 | a URL                 | Ge                                         | nerar Fichero <del>-</del> | 0             |                  |              |                     |          |   |

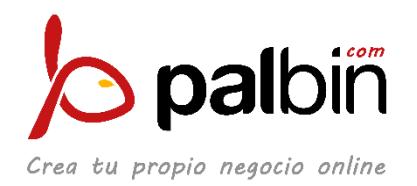

Bajaremos hasta abajo donde encontraremos "Facebook Shopping". Una vez aquí pulsaremos en "Generar fichero" y luego "Con todos los productos visibles":

| Escritorio P              | edidos <del>v</del> Mi Cat            | álogo + Contenidos + Marketing + Clientes +                                                                     | Diseño → Configuración →                                          |       | Hola Vanessa! • | <b>0 *</b> |
|---------------------------|---------------------------------------|----------------------------------------------------------------------------------------------------|-------------------------------------------------------------------|-------|-----------------|------------|
| kelko                     | C Kelkoo                              | Debes generar el fichero para obtener la URL                                                                    | Generar Fichero 🕶                                                 | 0     |                 |            |
| Ciao                      | Ciao                                  | Debes generar el fichero para obtener la URL                                                                    | Generar Fichero +                                                 | 0     |                 |            |
| <b>LeGuide</b> .c         | om <u>Pikengo y</u><br><u>Choozen</u> | Debes generar el fichero para obtener la URL                                                                    | Generar Fichero <del>-</del>                                      | 0     |                 |            |
| mercama                   | nia Mercamania                        | Debes generar el fichero para obtener la URL                                                                    | Generar Fichero <del>-</del>                                      |       |                 |            |
| facebo<br>Aktage<br>Shopp | ng Facebook<br>Shopping               | / <u>users/14930/product-feeds/facebook.xml</u> 🕃 📮<br>Última actualización: 19-04-2018 con todos los productos | Re-Generar Fichero <del>-</del><br>Con <b>todos</b> los productos | Q 💼 🕸 |                 |            |

Se nos generará el fichero, seleccionaremos la URL (el "feed") que nos aparezca y la copiaremos (Ctrl+C):

| Facebook                                 | ×             | Administrador comerc 🗙      | 🔁 Configuración del neg 🗙 | Productos 🗙 | Palbin.com : Administr 🗙 | ➔ Cargando | × | Adrián Bartol | -   | ٥ | ×   |
|------------------------------------------|---------------|-----------------------------|---------------------------|-------------|--------------------------|------------|---|---------------|-----|---|-----|
| $\leftrightarrow \rightarrow \mathbf{X}$ | i nessshop.pa | albin.com/users/14930/produ | ct-feeds/facebook.xml     |             |                          |            |   |               | ☆ ( | 6 | • • |

Volvemos a la página "Data Sources" de Business Manager de Facebook y pegamos en el espacio "Add a Data Feed URL":

| Facebook ×                                    | Configuración del negoci X                                                                                                    | × Palbin.com : Administraci                                                                                                    | × Adirižin Barkol |          | ×     |
|-----------------------------------------------|----------------------------------------------------------------------------------------------------|----------------------------------------------------------------------------------------------------|-------------------|----------|-------|
| ← → C Es seguro https://business.facebook.com | /products/catalogs/144206323088897/feeds/ne                                                                                                    | w/?catalogItemType=product_item                                                                                                    |                   | ☆ 🚯      | * 🔒   |
| f 📃 \Xi Catálogos                             | Buscar en negocio                                                                                                    | · ·   ♣ ≍                                                                                                    | 🔅 Ауц             | ıda 🕜 🗍  |       |
| All Catalogs > Instagram Palbin -             | Diagnóstico Productos Data Source                                                                                                    | s Conjuntos de productos Events                                                                                                    | Configuración     | Crear an | uncio |
|                                               | Upload Once<br>Recommended if your inventory rarely<br>changes. You can upload a data feed<br>tile to update your inventory.                                                                                                    | Set a Schedule<br>Recommended if your inventory<br>regularly changes. You can set a<br>schedule to automatically update your<br>inventory from a feed URL. |                   |          |       |
|                                               | Add a Data Feed URL<br>Enter your data feed URL with one of our supported<br>Thitps //www.wwestet.com/feed/feed/une 112917.<br>Facebook News Feed and Facebook Page Shop.<br>http://nessshop.palbin.com/users/14930/product-fee | r website.                                                                                                    |                   |          |       |
|                                               | Add your data feed URL login details (optional)<br>If your data feed URL is password protected, please                                                                                                    | enter your login details.                                                                                                    |                   |          |       |
|                                               | Nombre de usuario                                                                                                    | Contraseña                                                                                                    |                   |          |       |
|                                               | Schedule Your Automatic Uploads       Select when you want to automatically upload produce       Cada hora     Cada dia       Cada hora     Cada dia       At     0 14:20   GMT+02:00                                           |                                                                                                    |                   |          |       |
|                                               | Foto Bate Food Mana                                                                                                    |                                                                                                    |                   |          | *     |

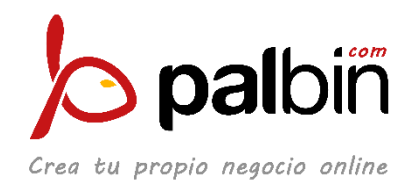

En esta parte podemos configurar cada cuánto tiempo queremos que se actualice el fichero con nuestros productos. Una vez lo tengamos configurado, bajaremos hasta abajo y establecemos como moneda aquella que utilice nuestra tienda ("Select Default Currency"). Después "Start Upload":

| Facebook                                      | × 🔀 Administra              | dor comercial 🗙 | Configurac                                                                                                    | ión del negoci 🗙                                                                                                    | Productos                                                                                                    | × 😕 Pa                                                                                                    | lbin.com : Administraci                                | ×             |   | Aditân Bartel | -        | ٥          | × |
|-----------------------------------------------|-----------------------------|-----------------|----------------------------------------------------------------------------------------------------|----------------------------------------------------------------------------------------------------|----------------------------------------------------------------------------------------------------|----------------------------------------------------------------------------------------------------|--------------------------------------------------------|---------------|---|---------------|----------|------------|---|
| $\leftrightarrow$ $\Rightarrow$ C $\bullet$ E | s seguro   https://business | .facebook.com   | /products/catalo                                                                                                    | gs/1442063230                                                                                                    | 088897/feeds/new/                                                                                                    | ?catalogItemType=pr                                                                                                    | oduct_item                                             |               |   |               | ☆        | 6 *        | θ |
| 📑 😑 Catálog                                   | IOS                         |                 |                                                                                                    | Busca                                                                                                    | ar en negocio                                                                                                    |                                                                                                    | ۹ 🗂                                                    | -             | - | ♣ ⊨           | <b>o</b> | Ayuda 🌘    | • |
| All Catalogs >                                | Instagram Palbin            | •               | Diagnóstico                                                                                                    | Productos                                                                                                    | Data Sources                                                                                                    | Conjuntos de proc                                                                                                    | ductos Events                                          | Configuración |   |               | Crea     | ir anuncie |   |
|                                               |                             |                 | Schedule Yor<br>Select when you<br>Cada hora<br>At 014-20<br>Enter Data Pf.<br>Choose a name<br>http://nessshop<br>Select Defaulu<br>Select he defau<br>hyour data feet<br>American dollar | ur Automatic lu<br>vant to automati<br>Cada dia C<br>o GMT+1<br>eed Name<br>that will help you<br>o palbin conv - 20<br>tit Currency<br>file do not includent<br>file do not includent<br>file do not includent | Uploads<br>ucally upload products<br>Cada semana<br>02:00<br>find this data feed file<br>v4/2018<br>oducts in this data feed<br>be default currency co<br>te the default currency | from this data feed URL<br>later:<br>I. This default currency w<br>de (for example 10 USD<br>at any time in feed settin | vil be used if the prices<br>instead of 510 for<br>gs. |               |   |               |          |            |   |
|                                               |                             | Cancelar        |                                                                                                    |                                                                                                    |                                                                                                    |                                                                                                    |                                                        | Start Upload  |   |               |          |            |   |
|                                               |                             |                 |                                                                                                    |                                                                                                    |                                                                                                    |                                                                                                    |                                                        |               |   |               |          |            | Ŧ |

Empezará a cargarnos los productos en el catálogo de Facebook. Es posible que este proceso tarde más de 5 minutos:

| Facebook                          | × 🖉               | Administrador c  | omercial 🗙 🔚 Cor   | nfiguración del negoci 🗙 🔚                      | Productos                     | × 😕 Palbin.co                                        | om : Administraci 🗙 |      |   | Adrián Barkol | -        | ٥     | ×   |
|-----------------------------------|-------------------|------------------|--------------------|-------------------------------------------------|-------------------------------|------------------------------------------------------|---------------------|------|---|---------------|----------|-------|-----|
| $\leftrightarrow$ $\Rightarrow$ C | Es seguro   https | ://business.face | book.com/products/ | /catalogs/144206323088897/                      | feeds/upload                  | ding/173321290009907                                 |                     |      |   |               | ☆        | 8 1   | ⊩ 🔒 |
| f = Catálo                        | ogos              |                  |                    | Buscar en neg                                   | jocio                         |                                                      | ۹ 📑                 |      | - | 🌲 🎮           | <b>0</b> | Ayuda | 0   |
| All Catalogs >                    | Diagnóstico       | Productos        | Data Sources       | Conjuntos de productos                          | Events                        | Configuración                                        |                     |      |   |               |          |       | 0   |
|                                   |                   |                  |                    |                                                 | 1                             |                                                      |                     |      |   |               |          |       |     |
|                                   |                   |                  |                    | Your data                                       | feed is be                    | ing uploaded                                         |                     |      |   |               |          |       |     |
|                                   |                   |                  |                    | Your products are being<br>while. You can close | added to yo<br>se this screer | ur catalog. This may take<br>a and check back later. | a                   |      |   |               |          |       |     |
|                                   |                   |                  |                    | (Paso 1 de 4) Esperano                          | do validació                  | n                                                    |                     |      |   |               |          |       |     |
|                                   |                   |                  |                    | Importing from "htt                             | p://nessshop.p                | albin.com/ - 20/4/2018"                              |                     |      |   |               |          |       |     |
|                                   |                   |                  |                    |                                                 |                               |                                                      |                     |      |   |               |          |       |     |
|                                   |                   |                  |                    |                                                 |                               |                                                      | View Products       | Done |   |               |          |       |     |
|                                   |                   |                  |                    |                                                 |                               |                                                      |                     |      |   |               |          |       |     |
|                                   |                   |                  |                    |                                                 |                               |                                                      |                     |      |   |               |          |       |     |
|                                   |                   |                  |                    |                                                 |                               |                                                      |                     |      |   |               |          |       |     |
|                                   |                   |                  |                    |                                                 |                               |                                                      |                     |      |   |               |          |       |     |

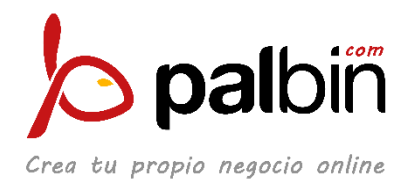

#### Cuando estén todos subidos, nos aparecerá así:

| 🗧 🗏 Catálogos                               |            |                                                                  |                                                                  |                                                                  |                                                          |                                                          | Busca en el negació                                      | Q                                                        | ShopNess 👻 🔺                                                    | Ayuda Ø       |
|---------------------------------------------|------------|------------------------------------------------------------------|------------------------------------------------------------------|------------------------------------------------------------------|----------------------------------------------------------|----------------------------------------------------------|----------------------------------------------------------|----------------------------------------------------------|-----------------------------------------------------------------|---------------|
| All Catalogs > ShopNess                     |            | <ul> <li>Diagnós</li> </ul>                                      | tico <b>Products</b> Data S                                      | ources Conjuntos de proc                                         | tuctos Eventos Config                                    | iuración                                                 |                                                          |                                                          |                                                                 | Crear anuncio |
| Products<br>inspect and filter all of the i | tems in th | ws catalog.                                                      |                                                                  |                                                                  |                                                          |                                                          |                                                          |                                                          |                                                                 |               |
| Todos los productos                         |            |                                                                  |                                                                  |                                                                  |                                                          |                                                          |                                                          |                                                          |                                                                 |               |
| Disponibilidad                              | >          | 1259<br>Products                                                 |                                                                  |                                                                  |                                                          |                                                          |                                                          |                                                          | Advertise                                                       | e Product Set |
| Estado                                      | >          |                                                                  |                                                                  |                                                                  |                                                          |                                                          |                                                          |                                                          | Ver 💌 Sort: Default 💌                                           | <b>#</b> =    |
| Marca<br>Categoria                          | ><br>>     |                                                                  |                                                                  |                                                                  |                                                          |                                                          |                                                          |                                                          |                                                                 |               |
| Precio<br>Conjuntos de productos            | ><br>~     |                                                                  |                                                                  |                                                                  |                                                          |                                                          |                                                          |                                                          | FI                                                              |               |
| + Crear conjunto de productos               | 1260       |                                                                  | <b>B</b>                                                         |                                                                  |                                                          |                                                          |                                                          |                                                          | 1 2                                                             |               |
| TODOS TOS EFODUCIOS                         | 1209       | CAMISA SNOW RIDE<br>CUADROS<br>42,95 €<br>Availability: In Stock | CAMISA SNOW RIDE<br>CUADROS<br>42,95 €<br>Availability: In Stock | CAMISA SNOW RIDE<br>CUADROS<br>42,95 €<br>Availability: In Stock | CAMISA VAIL CUADROS<br>42.95 €<br>Availability: In Stock | CAMISA VAIL CUADROS<br>42.95 €<br>Availability: In Stock | CAMISA VAIL CUADROS<br>42.95 €<br>Availability: In Stock | CAMISA VAIL CUADROS<br>42,95 €<br>Availability: In Stock | CAMISA MOUNTAIN<br>CUADROS<br>42,95 €<br>Availability: In Stock |               |
|                                             |            |                                                                  |                                                                  | 2                                                                |                                                          |                                                          |                                                          |                                                          |                                                                 |               |
|                                             |            |                                                                  |                                                                  |                                                                  |                                                          |                                                          |                                                          |                                                          |                                                                 |               |
|                                             |            | CAMISA MOUNTAIN<br>CUADROS                                       | CAMISA MOUNTAIN<br>CUADROS                                       | CAMISA MOUNTAIN<br>CUADROS                                       | CAMISA MOUNTAIN<br>CUADROS                               | CAMISA MOUNTAIN<br>CUADROS                               | CAMISA TARIFA DE<br>CUADOS                               | CAMISA TARFA DE<br>CUADROS                               | CAMISA TARIFA DE<br>CUADROS                                     | palbiñ        |

Ahora volveremos a la configuración de nuestro Negocio. Para ello pincharemos arriba a la izquierda en Catálogos:

| 😭 Facebook 🗙 🖾 Administrador comerc                                                                     | ial 🗙 🔚 (1) Configuración del neg 🗙 🔂 Productos | × Þ Palbin.com : Administrac × | Adrián Bartol | - | ٥     | ×   |
|----------------------------------------------------------------------------------------------------|-------------------------------------------------|--------------------------------|---------------|---|-------|-----|
| $\leftarrow$ $\rightarrow$ C $\blacksquare$ Es seguro   https://business.facebook                       | .com/products/                                  |                                |               | ☆ | 6     | P 🔒 |
| f E Catálogos                                                                                           | Buscar en negocio                               | ۹ 📑                            | -   🌲 🚝       | • | Ayuda | 0   |
| Welcome to Catalog Manager                                                                              |                                                 |                                |               |   |       |     |
| Administrador de catálogos                                                                              |                                                 |                                |               |   |       |     |
| Build your catalog to show off your inventory produ<br>listings and more and unlock the power of Facebo | ucts, flights, hotels, home<br>ok ads           |                                |               |   |       |     |
|                                                                                                    |                                                 |                                |               |   |       | . 1 |

#### En el panel que se despliegue, pulsaremos en "Configuración del negocio":

| Planificar        + Creary administrar        h. Medir e informar         # Activos         ☆ Configuración        tadisticas del público       eative Hub      Administrador comercial       Administrador de anuncios      Informes publicitarios       Pruebas y resultados       Teuebas y resultados      Pruebas y resultados       Teuebas y resultados       Analytics       Catálogos      Configuración del negocio       Facturación       Configuración del negocio       Facturación       Configuración del negocio       Facturación       Configuración del negocio       Facturación       Conversiones personalizadas       Integraciones con socios | ⊟ Catálogos                          |                                                                                                    | Buscar en negocio                                                                                                    | ۹ 🗂                                                                           | 👻 🌲 🇮 🗔 Ayuda (                                           |
|----------------------------------------------------------------------------------------------------|--------------------------------------|----------------------------------------------------------------------------------------------------|----------------------------------------------------------------------------------------------------|-------------------------------------------------------------------------------|-----------------------------------------------------------|
| Administrador comercial     Informes publicitarios     Públicos     Configuración       eative Hub     Administrador de anuncios     Pruebas y resultados     Imágenes     Configuración del negocio       Publicaciones de la página     Analytics     Catálogos     Facturación       Panel de aplicaciones     Administrador de eventos     Ublicaciones del negocio       Reglas automáticas     Pixeles     Videos       Eventos fuera de internet     Eventos fuera de internet     Eventos fuera de internet       Integraciones con socios     Integraciones con socios     Eventos fuera de internet                                                          | Planificar                           | + Crear y administrar                                                                                                    | "II Medir e informar                                                                                                    | Activos                                                                       | 🌣 Configuración                                           |
|                                                                                                    | tadísticas del público<br>eative Hub | Administrador comercial<br>Administrador de anuncios<br>Publicaciones de la página<br>Panel de aplicaciones<br>Reglas automáticas | Informes publicitarios<br>Pruebas y resultados<br>Analytics<br>Administrador de eventos<br>Pixeles<br>Eventos fuera de internet<br>Eventos de la aplicación<br>Conversiones personalizadas<br>Integraciones con socios | Públicos<br>Imágenes<br><b>Catálogos</b><br>Ubicaciones del negocio<br>Videos | Configuración<br>Configuración del negocio<br>Facturación |

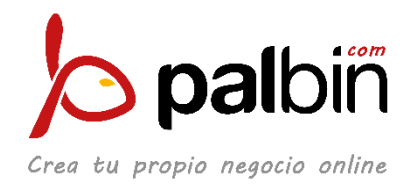

Nos devolverá a la página con nuestra cuenta y buscaremos "Cuentas de Instagram" a la izquierda:

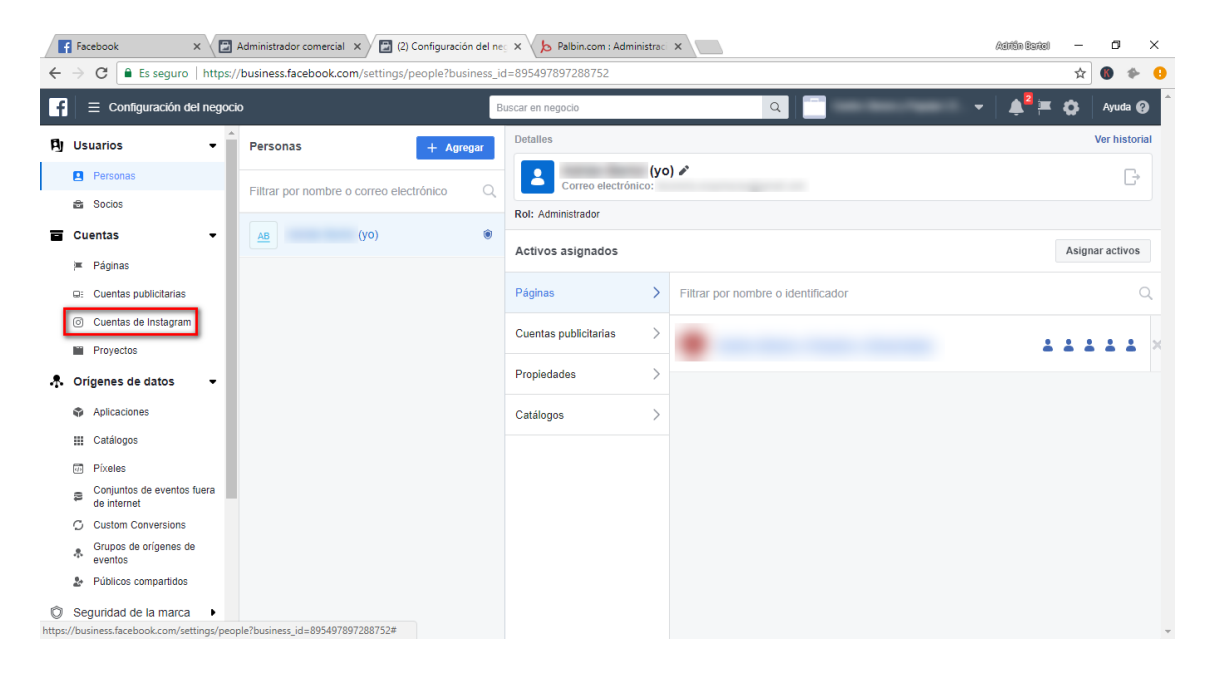

Agregaremos nuestra cuenta de Instagram:

|    | Facebook X                               | :       | Administrador comercial 🗙 🗸 | 🔁 (2) Configuración del ne; x V 🔁 (2) Configuración del ne; X V b Palbin.com : Administrac X             | in Estel          | -        | ٥     | ×   |
|----|------------------------------------------|---------|-----------------------------|----------------------------------------------------------------------------------------------------|-------------------|----------|-------|-----|
| ←  | $\rightarrow$ C $\blacksquare$ Es seguro | https:/ | business.facebook.com/se    | ttings/instagram-accounts?business_id=895497897288752                                                    |                   | ☆        | 6 1   | ▶ 🔒 |
| f  | E Configuración del                      | negoci  | 0                           | Buscar en negocio                                                                                        | ▶ <sup>2</sup>  ≖ | <b>0</b> | Ayuda | 0   |
| Ą  | Usuarios                                 | -       |                             |                                                                                                    |                   |          |       |     |
|    | Personas                                 |         |                             |                                                                                                    |                   |          |       |     |
|    | 🚔 Socios                                 |         |                             |                                                                                                    |                   |          |       |     |
|    | Cuentas                                  | •       |                             |                                                                                                    |                   |          |       |     |
|    | 💻 Páginas                                |         |                             |                                                                                                    |                   |          |       |     |
|    | General Cuentas publicitarias            |         |                             | aún no tiene ninguna cuenta de Instagram.                                                                |                   |          |       |     |
|    | O Cuentas de Instagram                   |         |                             | + Agregar                                                                                                |                   |          |       |     |
|    | Proyectos                                |         |                             |                                                                                                    |                   |          |       |     |
| ୍ବ | Orígenes de datos                        | •       |                             |                                                                                                    |                   |          |       |     |
| Ô  | Seguridad de la marca                    | •       |                             | Administra tus cuentas de instagram                                                                      |                   |          |       |     |
| ക  | Integraciones                            | •       |                             | Todas las cuentas publicitarias de instagram que agregaste al administrador comercial se mostrarán aquí. |                   |          |       |     |
| â  | Pagos                                    |         |                             |                                                                                                    |                   |          |       |     |
| 8  | Centro de seguridad                      |         |                             |                                                                                                    |                   |          |       |     |
| 6  | Solicitudes                              |         |                             |                                                                                                    |                   |          |       |     |
| Ľ  | Notificaciones                           |         |                             |                                                                                                    |                   |          |       |     |
| Ø  | Información del negocio                  | 1       |                             |                                                                                                    |                   |          |       | -   |
|    |                                          |         |                             |                                                                                                    |                   |          |       |     |

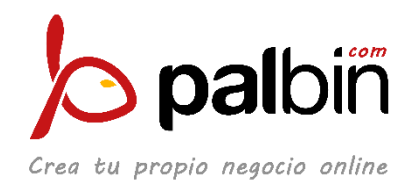

En la ventana desplegable introduciremos los datos de acceso a nuestra cuenta de Instagram, usuario y contraseña:

| 📑 Facebook × 🖾 Administrador comer                                         | cial 🛪 🔄 (2) Configuración del ne 🗙 😕 Palbin.com : Administraci 🗙 📃                         | Adılıfan Barkel — 🗗 🗙 |
|----------------------------------------------------------------------------|---------------------------------------------------------------------------------------------|-----------------------|
| $\leftrightarrow$ $\rightarrow$ C $$ Es seguro   https://business.facebool | k.com/settings/instagram-accounts?business_id=895497897288752                               | ☆ 🔮 🍫 🤒               |
| 🔓 😑 Configuración del negocio                                              | Buscar en negocio                                                                           | → 🔺 🎽 🏧 🏟 🗍 Ayuda 🥝   |
| 🛱 Usuarios 👻                                                               |                                                                                             |                       |
| Personas                                                                   |                                                                                             | 100 C                 |
| 📾 Socios                                                                   | Agrega una cuenta de Instagram para anunciarte ×                                            |                       |
| Te Cuentas -                                                               | () () () () () () () () () () () () () (                                                    |                       |
|                                                                            |                                                                                             | uenta de Instagram.   |
| Cuentas de Instagram                                                       | Escribe el nombre de usuario y la contraseña de tu cuenta de Instagram.                     |                       |
| Proyectos                                                                  | Nombre de usuario                                                                           |                       |
| Origenes de datos                                                          | Contraseña                                                                                  |                       |
| Aplicaciones                                                               | Paso 1 de 2 Cancelar Siguiente                                                              |                       |
| III Catálogos                                                              | Si agregas la cuenta, aceptas las Condiciones de Facebook y las Condiciones de las páginas. |                       |
| Pixeles                                                                    |                                                                                             |                       |
| Conjuntos de eventos fuera de internet                                     |                                                                                             |                       |
| O Custom Conversions                                                       |                                                                                             |                       |
| Grupos de orígenes de eventos                                              |                                                                                             |                       |
| 2 Públicos compartidos                                                     |                                                                                             |                       |
| Seguridad de la marca                                                      |                                                                                             |                       |

Luego, seleccionaremos la cuenta publicitaria que nos aparecerá y le daremos a "Siguiente":

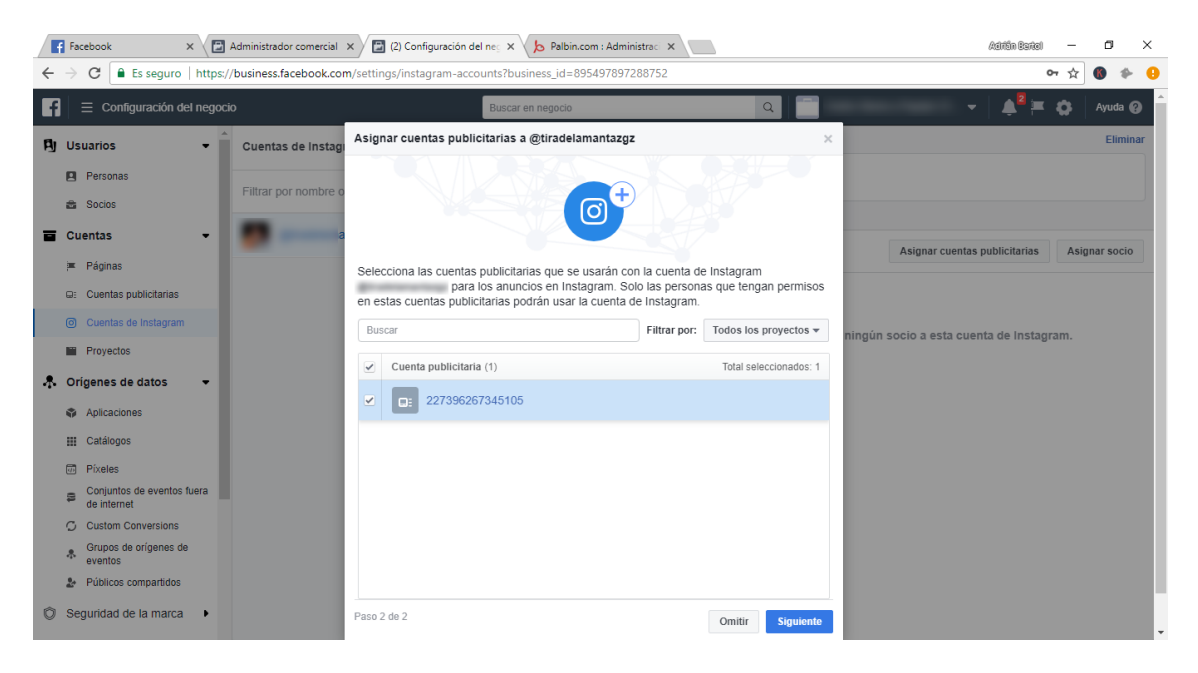

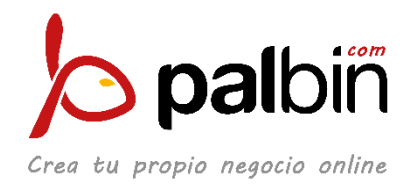

Volveremos a la configuración de las páginas de Instagram y pulsaremos en el panel izquierdo en "Páginas" para volver a la configuración de Páginas:

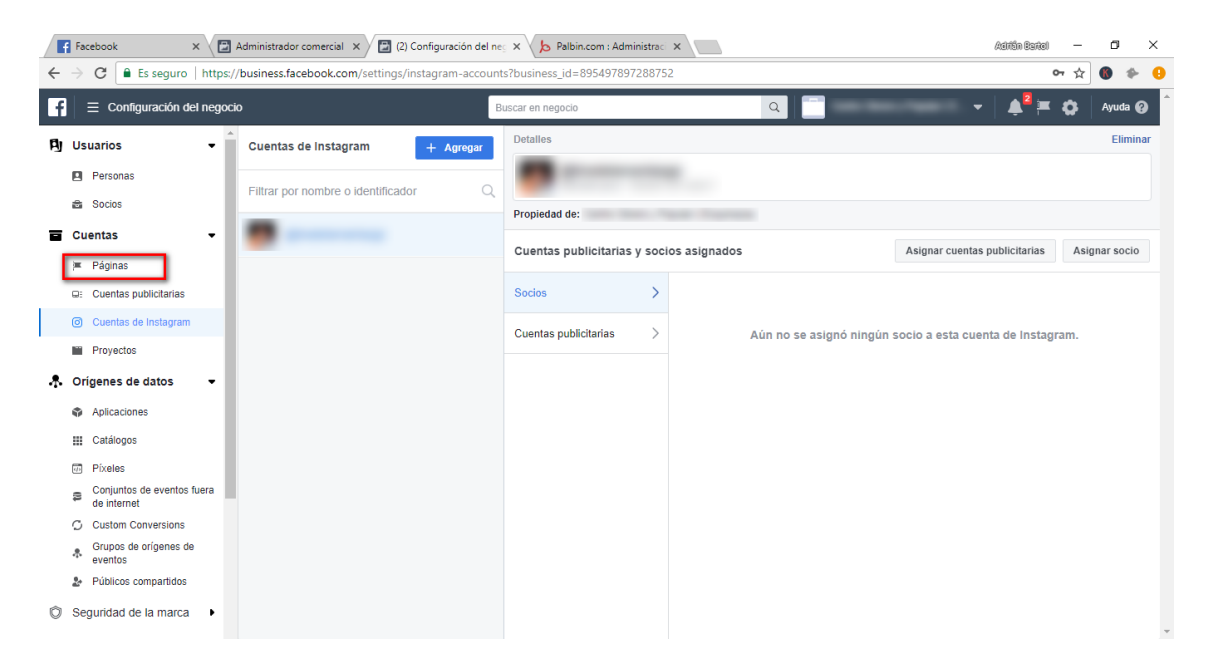

Una vez en configuración de páginas, pulsaremos el icono de arriba a la derecha, que nos llevará a nuestra página:

| Facebook × Administrador comercial × 2 (2)    | ) Configuración del ne 🗙 🍐 Palbin.com : Administrac 🗙 | Adition Barkal — 🗗 🗙           |
|-----------------------------------------------|-------------------------------------------------------|--------------------------------|
| ← → C                                         | /pages?business_id=895497897288752                    | 야 ☆ 🚯 🚸 🤒                      |
| 📑 📄 E Configuración del negocio               | Buscar en negocio                                     | Q ↓ 2 → ↓ Ayuda @              |
| 🖣 Usuarios 👻 📩 Páginas                        | + Agregar Detalles                                    | Ver historial   Eliminar       |
| Personas     Filtrar por nombre o identificad | tor Q                                                 | E.                             |
| Socios                                        | Propiedad de:                                         |                                |
| Cuentas                                       | Bersonas y socios asignados                           | Agroger personas               |
| 🗯 Páginas                                     | reisonas y socios asignados                           | Agregal personas Asignal socio |
|                                               | Personas >                                            | Q                              |
| Cuentas de Instagram                          | Socios                                                |                                |
| Proyectos                                     | 00003 /                                               | 11111 ×                        |
| 🐥 Origenes de datos 👻                         |                                                       |                                |
| Aplicaciones                                  |                                                       | Editor de la página            |
| III Catálogos                                 |                                                       |                                |
| D Píxeles                                     |                                                       | Administrador de la página     |
| Conjuntos de eventos fuera de internet        |                                                       |                                |
| C Custom Conversions                          |                                                       |                                |
| Grupos de orígenes de eventos                 |                                                       |                                |
| Públicos compartidos                          |                                                       |                                |
| Seguridad de la marca                         |                                                       |                                |

En la parte superior de la página, pulsaremos en Configuración:

| F   | Facebo | ook       | × 🔁 A           | dministrador comercial 🗙 | (2) Configuración de | lines 🗙 🔚 🔤       | × > Palbin.co               | om : Administraci 🗙 | (Ad               | itân Bartol        | -        | ٥     | ×                |
|-----|--------|-----------|-----------------|--------------------------|----------------------|-------------------|-----------------------------|---------------------|-------------------|--------------------|----------|-------|------------------|
| < . | > C    | 🔒 Es segu | iro   https://t | ousiness.facebook.com    | /?business_ic        | 1=8954978972887   | 52                          |                     |                   |                    | ☆        | 6 4   | <mark>۲ ا</mark> |
| f   | ≡      | Páginas   |                 |                          |                      | Buscar en negocio |                             | ۹ 📑                 |                   | <mark>≜</mark> ² ≔ | <b>0</b> | Ayuda | 0                |
|     |        |           | Página          | Bandeja de entrada       | Notificaciones       | Estadísticas      | Herramientas de publicación | Co                  | nfiguración Ayuda |                    |          |       |                  |

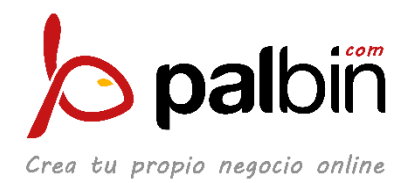

Se nos abrirá la Configuración, donde buscaremos la opción "Instagram":

| Facebook X                                                      | Administrador comercial 🗙 🔁 (2) Configuración | del ne 🗙 🖉 🔁 (2) Configurad                               | ión de Cen 🗙 😕 Palbin.com : Administraci 🗙 📃                                                                                   |                            | Adrián Bartol      | -        | ٥       | × |
|-----------------------------------------------------------------|-----------------------------------------------|-----------------------------------------------------------|----------------------------------------------------------------------------------------------------|----------------------------|--------------------|----------|---------|---|
| $\leftrightarrow$ $\rightarrow$ C $\blacksquare$ Es seguro   ht | ttps://business.facebook.com settings/?       | business_id=895497897288                                  | 752&tab=settings&ref=pages_manager                                                                                             |                            |                    | ☆        | 6 🔶     | θ |
| f 📃 E Páginas                                                   |                                               | Buscar en negocio                                         | ۹ 📑                                                                                                    |                            | ↓ ♣ <sup>2</sup> ₩ | <b>o</b> | Ayuda 🌘 | • |
| Pág                                                             | ina Bandeja de entrada Notificaciones         | Estadísticas Herr                                         | amientas de publicación Config                                                                                                 | juración Ayuda             | a •                |          |         | 1 |
|                                                                 | 🔅 Editar página                               | Verificación de la página                                 | La página no está verificada                                                                                                   | Editar                     |                    |          |         |   |
|                                                                 | a Atribución de publicación                   | Publicaciones de visitantes                               | Cualquiera puede publicar en la página<br>Cualquiera puede agregar folos y videos en la página                                 | Editar                     |                    |          |         |   |
|                                                                 | Notificaciones                                | Público de la sección de<br>noticias y visibilidad de las | La opción para restringir el público potencial de la secciór<br>noticias y limitar la visibilidad de tus publicaciones está ad | i de Editar<br>tivada      |                    |          |         |   |
|                                                                 | Plataforma de Messenger                       | publicaciones                                             |                                                                                                    |                            |                    |          |         |   |
|                                                                 | ■4 Videos                                     | Mensajes                                                  | Otras personas pueden ponerse en contacto con mi págin<br>privada.                                                             | na de forma Editar         |                    |          |         |   |
|                                                                 | L Roles de página                             | Autorización para etiquetar                               | Otras personas pueden etiquetar las fotos publicadas en                                                                        | mi página. 💉 <u>Editar</u> |                    |          |         |   |
|                                                                 | ▲ Personas y otras páginas                    | Otros pueden etiquetar la<br>página                       | Otras personas y páginas pueden etiquetar mi página.                                                                           | Editar                     |                    |          |         |   |
|                                                                 | L* Público preferido de la página             | Ubicación de la página para                               | Otras personas pueden usar la ubicación de tu página pa                                                                        | ra marcos Editar           |                    |          |         |   |
|                                                                 | Aplicaciones y servicios de socios            | marcos                                                    | de fotos y videos.                                                                                                    |                            |                    |          |         |   |
|                                                                 | * Contenido de marca                          | Restricciones de países                                   | La página es visible para todos.                                                                                               | Editar                     |                    |          |         |   |
|                                                                 |                                               | Restricciones de edad                                     | La página se muestra a todos.                                                                                                  | Editar                     |                    |          |         |   |
|                                                                 | O Instagram                                   | Moderación de la página                                   | No se bloquea ninguna palabra en la página.                                                                                    | Editar                     |                    |          |         |   |
|                                                                 | ★ Destacados                                  | Filtro de groserías                                       | Desactivado                                                                                                    | Editar                     |                    |          |         |   |
|                                                                 | Publicación de videos en otras páginas        | Sugerencias de páginas                                    | Elige si quieres que se recomiende tu página a otras pers                                                                      | onas. Editar               |                    |          |         |   |
|                                                                 | Buzón de avuda de la página                   | annidies                                                  |                                                                                                    |                            |                    |          |         |   |

Dentro de Instagram, buscaremos el botón "Iniciar sesión":

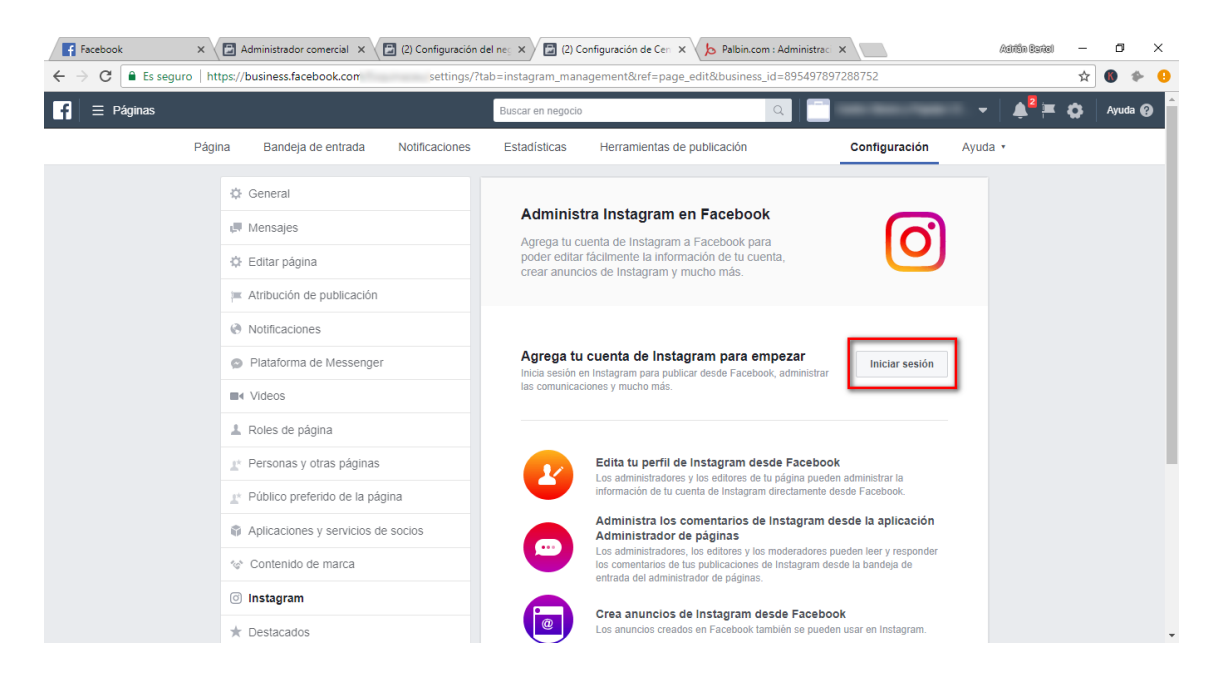

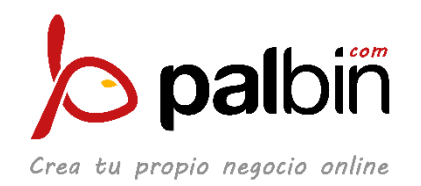

Se nos desplegará una ventana de Instagram, donde introduciremos los datos de nuestra cuenta de Instagram e iniciaremos sesión:

| 📕 Facebook 🛛 🗙 🖾 Admir                                                    | nistrador comercial 🗙 🔀 (2) Configuración del ne | es 🗙 🖾 (2) Configuración de Cen 🗴 😕 Palbin.com : Adm                            | inistraci 🗙 📃                                          | Aditán Baitol —    | ٥       | × |
|---------------------------------------------------------------------------|--------------------------------------------------|---------------------------------------------------------------------------------|--------------------------------------------------------|--------------------|---------|---|
| $\leftrightarrow$ $\rightarrow$ C $\blacksquare$ Es seguro   https://busi | ness.facebook.con settings/?tab=                 | instagram_management&ref=page_edit&business_id=89                               | 5497897288752                                          | ☆                  | 6 *     | θ |
| f 🗏 Páginas                                                               | E                                                | Buscar en negocio                                                               | -                                                      | ≜ <sup>2</sup> ≍ ⇔ | Ayuda 🕼 | • |
| Página E                                                                  | Bandeja de entrada                               |                                                                                 | Configuración Ayuda                                    | •                  |         |   |
| 🔅 Ger                                                                     | neral                                            | Austannau                                                                       |                                                        |                    |         |   |
| 💷 Mer                                                                     | nsajes                                           | Instagram                                                                       | രി                                                     |                    |         |   |
| Edit                                                                      | tar página                                       | icia sesión en Instagram para conectarte<br>con más clientes directamente desde |                                                        |                    |         |   |
| ;≡ Atri                                                                   | bución de publicación                            |                                                                                 |                                                        |                    |         |   |
| Not                                                                       | ificaciones                                      |                                                                                 |                                                        |                    |         |   |
| Pla                                                                       | taforma de Messenger                             |                                                                                 | istrar                                                 |                    |         |   |
| ∎∢ Vid                                                                    | leos                                             |                                                                                 |                                                        |                    |         |   |
| 1 Role                                                                    | es de página                                     |                                                                                 |                                                        |                    |         |   |
| <u>⊥</u> * Per                                                            | sonas y otras páginas                            |                                                                                 | ebook<br>pueden administrar la                         |                    |         |   |
| <u>⊥</u> * Pút                                                            | blico preferido de la página                     |                                                                                 | ente desde Facebook.                                   |                    |         |   |
| 🗊 Apli                                                                    | icaciones y servicios de so                      |                                                                                 | am desde la aplicación                                 |                    |         |   |
| ∜¢° Coi                                                                   | ntenido de marca                                 | ¿No tienes una cuenta? Registrate                                               | ores pueden leer y responder<br>am desde la bandeja de |                    |         |   |
| () Inst                                                                   | tagram                                           |                                                                                 | zeebeek                                                |                    |         |   |
| ★ Des                                                                     | stacados                                         | Los anuncios creados en Facebook también s                                      | e pueden usar en Instagram.                            |                    |         | - |

En este momento configuraremos nuestra cuenta de Instagram como cuenta de empresa o Business. Se nos abirará una ventana y seguiremos los pasos:

| 🖬 🗏 Pàginas                                                                                                    |                                                                                                    | Barra ka mité jeun 🕖 🖓 👘 🖓 Aruda 🥹          |
|----------------------------------------------------------------------------------------------------|----------------------------------------------------------------------------------------------------|---------------------------------------------|
| Página Bandeja de entrada                                                                                                    | Notificaciones 🗧 Estadísticas Herramientas de publicación                                                                                                    | Configuración Ayuda •                       |
| O' General<br>di Mensajas<br>O' Editar págna<br>ja: Anticación de publicación<br>de futuración de publicación                                                      | Administra Instagram en Facebook<br>Adade to consta de instagram a Facebook<br>poder editar tickness la sidonación de la cupata<br>crear anunció de instagram y mucho más                                                                                                    | <b>O</b>                                    |
| <ul> <li>Platatoma de Messeng</li></ul>                                                                                                    | Perfil de empresa<br>Andeur en tenderos en arcores entretos en arcores<br>directorente desce un boton en a pender.                                                                                                    | Conjusze<br>Editor<br>Hassahop<br>Massahop  |
| <ul> <li>bestacado</li> <li>Usar en varias publicaci</li> <li>Buadan de ayuda de la pl</li> <li>Configuración de calenci</li> <li>Registro de actividad</li> </ul> | pres Disparta<br>pgra Disparta Corres electronico mesar<br>ano Unimeno de Indense<br>Disparta Disparta Dispa | sastopfacebook@gmail.com<br>Bin especificar |
|                                                                                                    |                                                                                                    | paton                                       |

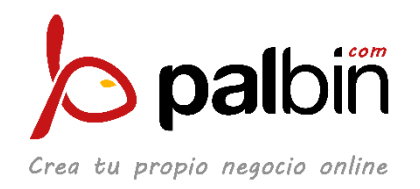

En la última ventana, rellenaremos los datos de nuestro negocio y clicaremos en Listo. Así quedará configurada nuestra cuenta de empresa en Instagram.

| Páginas                                   |                                      |                                                                                                   | React view Since Street React of the Street React of the Street Re |
|-------------------------------------------|--------------------------------------|---------------------------------------------------------------------------------------------------|----------------------------------------------------------------------------------------------------|
| Página Bandeja de entrada                 | Notificatione                        | s 🗧 Estadísticas Herramentas de publicación                                                       | Configuración Ayuda •                                                                                                    |
| © General                                 |                                      |                                                                                                   |                                                                                                    |
| u <sup>jij</sup> Mensajes                 |                                      | Administra Instagram en Facebook                                                                  | ര                                                                                                    |
| O Editar págna                            |                                      | poder editar tácimente la información de lu cuenta,<br>crear anuncios de Instagram y ritucho más. |                                                                                                    |
| III Atribución de publicació              | 0                                    |                                                                                                   |                                                                                                    |
| @ Notificaciones                          | O Configura                          | i tu perfii de empresa 🛛 🛛 👋                                                                      |                                                                                                    |
| <ul> <li>Plataforma de Messeng</li> </ul> | Edita o elimina t<br>editaria cuando | la información que no quieres que aparezca en Instagram. Puedes<br>quieras en la configuración.   | Emperar                                                                                                    |
| III Videos                                | INFORMACIÓN IMP                      | PORTADA DE NESSSHOP                                                                               |                                                                                                    |
| 🎩 Rotes de página                         | Comeo                                |                                                                                                   |                                                                                                    |
| ي: Personas y otras págint                | electrónico                          | nesssnop racebookggmail.com                                                                       | Editar                                                                                                    |
|                                           | Teléfono                             | ES +34 - 60000000                                                                                 |                                                                                                    |
| Aplicaciones y servicios                  |                                      |                                                                                                   |                                                                                                    |
| 😒 Contenido de marca                      | Dirección                            | Mi dirección Zaragoza × 50013                                                                     | Nessshop                                                                                                    |
| linstagram                                | Volver                               | Listo                                                                                             | nessshop                                                                                                    |
| * Destacado                               |                                      |                                                                                                   |                                                                                                    |
| III Usar en varias públicaci              | ones                                 |                                                                                                   |                                                                                                    |
| 🗊 Buzón de ayuda de la p                  | âgina                                | Correo electrónico nessistori                                                                     | opfacebook@gmail.com                                                                                                    |
| Configuración de calen                    | lario                                | Italimero de telétimes                                                                            |                                                                                                    |
| i≣ Registro de actividad                  |                                      |                                                                                                   | Sin especificar                                                                                                    |
|                                           |                                      |                                                                                                   | 6                                                                                                    |
|                                           |                                      |                                                                                                   | palbin                                                                                                    |

Después de un mensaje de felicitación, nos devolverá a la pantalla anterior, en la que nos saldrá vinculada nuestra cuenta de Instagram con nuestra página de Facebook:

| Facebook X  | Administrador comercial 🗙 🔁 (2) Configuración de | el neç 🗙 🖉 (2) Configuración de Cen 🗴 🌾 Palbin.com : Administra                                                                                   | aci 🗙              | Aditén Barkel — 🗖 | ×    |
|-------------|--------------------------------------------------|----------------------------------------------------------------------------------------------------|--------------------|-------------------|------|
| ← → C       | https://business.facebook.com, settings/?ta      | b=instagram_management&ref=page_edit&business_id=895497                                                                                           | 897288752          | ማ 🕸 🚯             | ۰ 🕈  |
| f 🗏 Páginas |                                                  | Buscar en negocio                                                                                                    | -                  | - 🗍 🌲 🔁 🗮 🎝 Ayu   | da 😧 |
| Pá          | gina Bandeja de entrada Notificaciones           | Estadísticas Herramientas de publicación                                                                                                    | Configuración Ayuc | la •              |      |
|             | 🔅 General                                        |                                                                                                    |                    |                   |      |
|             | 💭 Mensajes                                       | Administra Instagram en Facebook                                                                                                    | O                  |                   |      |
|             | Editar página                                    | Agrega lu cuenta de instagram a Facebook para<br>poder editar fácilmente la información de tu cuenta,<br>crear anuncios de Instagram y mucho más. |                    |                   |      |
|             | Atribución de publicación                        |                                                                                                    |                    |                   |      |
|             | Notificaciones                                   |                                                                                                    |                    |                   |      |
|             | Plataforma de Messenger                          | Información de la cuenta de Instagram<br>Actualiza y edita la información de tu cuenta de Instagram.                                              | Editar             |                   |      |
|             | ■4 Videos                                        |                                                                                                    |                    |                   |      |
|             | L Roles de página                                |                                                                                                    |                    |                   |      |
|             | ▲* Personas y otras páginas                      |                                                                                                    |                    |                   |      |
|             | 1. Público preferido de la página                |                                                                                                    |                    |                   |      |
|             | Aplicaciones y servicios de socios               |                                                                                                    |                    |                   |      |
|             | *                                                |                                                                                                    |                    |                   |      |
|             | ☑ Instagram                                      |                                                                                                    |                    |                   |      |
|             | ★ Destacados                                     |                                                                                                    |                    |                   |      |

Con esto habremos terminado la configuración dentro de Facebook. Ahora la configuración pasa al móvil, pero **IMPORTANTE** hemos de tener en cuenta que esta es la fase del proceso en la cual Instagram tendrá que valorar si cumplimos una serie de requisitos obligatorios para que nos valide "Shopping".

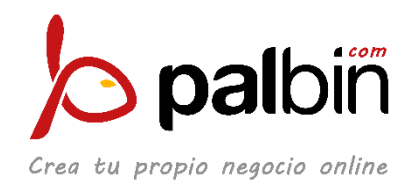

Si hemos seguido la guía, estos requisitos que pone Instagram los habremos cumplido, pero queremos remarcarlos para que no haya ninguna duda:

- Tener perfil empresa en Instagram con nueve publicaciones como mínimo.
- Tener la última versión de Instagram instalada.
- Tener una página de empresa en Facebook.
- Vender productos productos físicos. No se permiten servicios.
- Tener el catálogo de productos subido a Facebook a través de un "feed" de una tienda online.

Instagram no ha hecho público el tiempo que tarda en validar una cuenta para habilitar Instagram Shopping, pero calculamos que el plazo está en 7-15 días y deberemos estar atentos de si nos aparece una pestaña titulada "Tienda" en el perfil de ajustes de nuestro Instagram.

En todo caso, si tenemos alguna duda acerca de la validación, nos deberemos poner en contacto con Facebook ya que ésta es la empresa que gestiona Instagram y se encarga del proceso.

Los medios de contacto con Facebook son:

Ayuda oficial de Facebook: <u>https://www.facebook.com/help</u>

Comunidad de ayuda de Facebook: https://www.facebook.com/help/community

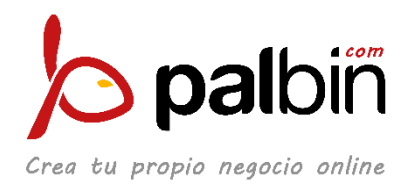

## 4. Configurar el perfil de Instagram

Cuando Instagram haya validado Instagram Shopping en nuestra cuenta, nos aparecerá una pantalla similar a esta:

| 📶 Orange 🗢                      | 9:40                                                     |                                               |                                                            | 76                                  | 76 % 🔳 |  |
|---------------------------------|----------------------------------------------------------|-----------------------------------------------|------------------------------------------------------------|-------------------------------------|--------|--|
| +•                              | nessshop_ $\vee$                                         |                                               | ul.                                                        | D                                   |        |  |
| Empieza<br>Las etic<br>personas | a a etiqueta<br>quetas de pr<br>descubran<br>publicacion | r produc<br>oductos<br>y compre<br>nes de Ins | <b>tos en Inst</b><br>ayudan a q<br>n producto<br>stagram. | <b>agram</b><br>ue las<br>is en tus | ×      |  |
|                                 | E                                                        | impezar                                       |                                                            | _                                   |        |  |
| *                               | 9<br>publicació                                          | ines se                                       | 0<br>eguidores                                             | 0<br>seguid                         | os     |  |
| N A                             | Promod                                                   | cionar                                        | Editar p                                                   | erfil                               | Ø      |  |
| Llamar                          | Enviar                                                   | cectró                                        | nico C                                                     | ómo lle                             | gar    |  |
|                                 | $\equiv$                                                 |                                               | Â                                                          | 6                                   | ]      |  |
|                                 |                                                          | Mar In                                        | r                                                          | 111                                 |        |  |
|                                 |                                                          |                                               |                                                            |                                     |        |  |
| 0                               |                                                          |                                               |                                                            |                                     |        |  |

| Pulsaremos en | "Empezar": |
|---------------|------------|
|               | Emperer .  |

| 📶 Orange 훅                                                                               | 9:40                                                                                |                                                                              | 76 % 🔳            |  |
|------------------------------------------------------------------------------------------|-------------------------------------------------------------------------------------|------------------------------------------------------------------------------|-------------------|--|
| +•                                                                                       | nessshop_                                                                           | _~                                                                           | U D               |  |
| Empieza<br>Las etiq<br>personas                                                          | a etiquetar produ<br>uetas de productos<br>descubran y compr<br>publicaciones de li | <b>ctos en Instagra</b><br>s ayudan a que la<br>en productos en<br>nstagram. | in X<br>Is<br>tus |  |
|                                                                                          | Empezar                                                                             | i -                                                                          |                   |  |
|                                                                                          | 9<br>publicaciones                                                                  | 0<br>seguidores se                                                           | 0<br>eguidos      |  |
| N A                                                                                      | Promocionar                                                                         | Editar perfil                                                                | 0                 |  |
| Nessshop<br>Ropa y complement<br>nessshop.palbin.co<br>mi dirección, Zarag               | tos<br>m/<br>oza, Spain                                                             |                                                                              |                   |  |
| Nessshop<br>Ropa y complement<br>nessshop.palbin.co<br>mi dirección, Zarag<br>Llamar     | m/<br>oza, Spain<br>Enviar cectr                                                    | ónico Cóm                                                                    | o llegar          |  |
| Nessshop<br>Ropa y complement<br>nessshop.palbin.co<br>mi dirección, Zarag<br>Llamar     | oza, Spain Enviar cectr                                                             | ónico Cómo                                                                   | o llegar          |  |
| Nessshop<br>Ropa y complement<br>nessshop, palbin.co<br>mi dirección, Zarag<br>Llamar    | oza, Spain Enviar cectr                                                             | ónico Cómo                                                                   | o llegar          |  |
| Nessshop<br>Ropa y complement<br>nessshop, palbin.co<br>mi dirección, Zarag<br>Llamar    | ios<br>m/<br>oza, Spain<br>Enviar cectr                                             | ónico Cómo                                                                   | o llegar          |  |
| Nessshop<br>Ropa y complement<br>nessshop.patbin.co<br>mi dirección, Zarag<br>Llamar     | ios<br>m/<br>oza, Spain<br>Enviar cectr                                             | rónico Cómo                                                                  | o llegar          |  |
| Nessshop<br>Ropa y complement<br>nessshop.pablin.co<br>mi dirección, Zarag<br>Llamar<br> | Cos<br>m/<br>Enviar cectr                                                           | rónico Cómo                                                                  | b llegar          |  |

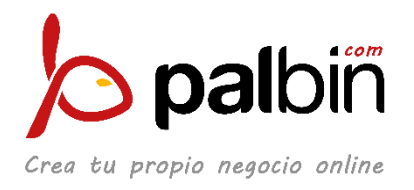

Nos abrirá el apartado de Compras o Tienda, que lo encontaremos en Configuración. Pulsaremos en Continuar:

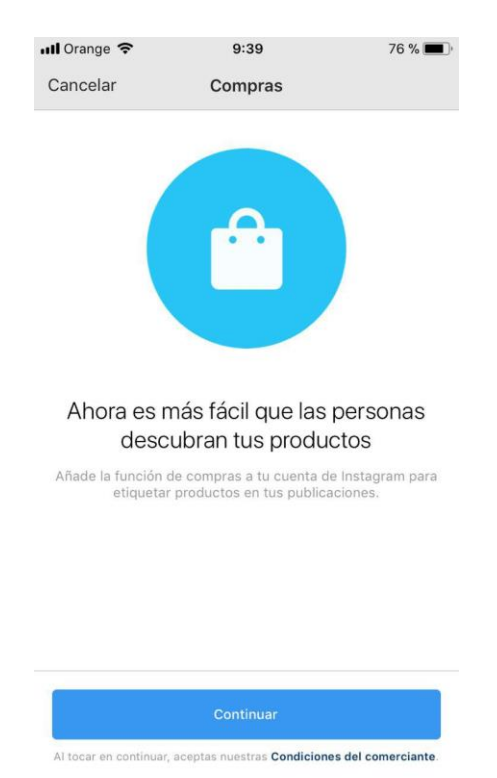

Seleccionaremos nuestro catálogo:

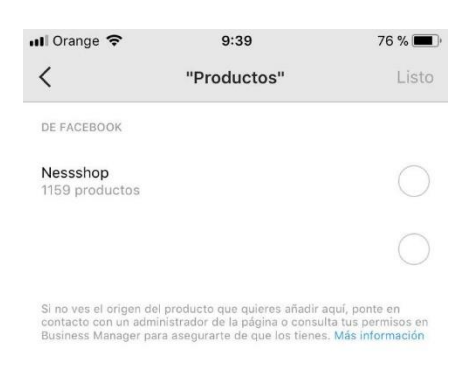

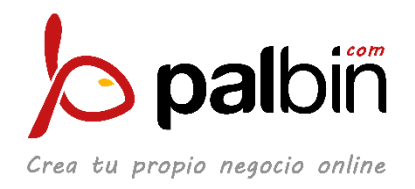

Pasaremos al proceso de etiquetado de productos. Subiremos un producto como este reloj y le daremos a "Siguiente":

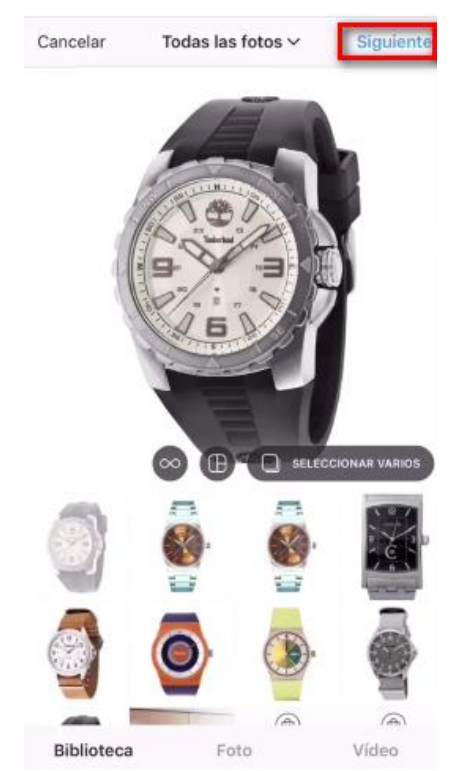

Rellenaremos los campos de la imagen y pulsaremos en Etiquetar productos. Hemos de tener en cuenta que si etiquetamos productos, no nos dejará etiquetar personas.

| <                                  | Publi        | cación nueva             | Compartir    |
|------------------------------------|--------------|--------------------------|--------------|
| <u><u></u><br/>Escri</u>           | be un pie    | de foto                  | ۲            |
| Etiquetar per                      | sonas        |                          | >            |
| Etiquetar pro                      | ductos       | 1                        | >            |
| No es posible etic<br>publicación. | juetar perso | nas y productos en una i | nisma        |
| Añadir ubica                       | ción         |                          | >            |
| España Z                           | aragoza      | Zaragoza, Spain          | Saragosse, A |
| Guardar borr                       | ador         |                          |              |
| Facebook                           |              | Fran Lapue               | inte         |
| Twitter                            |              |                          | $\bigcirc$   |
| Tumbir                             |              |                          | $\bigcirc$   |
| Configuration and                  |              |                          |              |

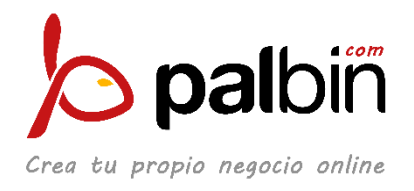

Se nos abrirá la imagen y pulsaremos sobre la zona donde está el producto que queremos etiquetar. Podemos etiquetar hasta 5 productos.

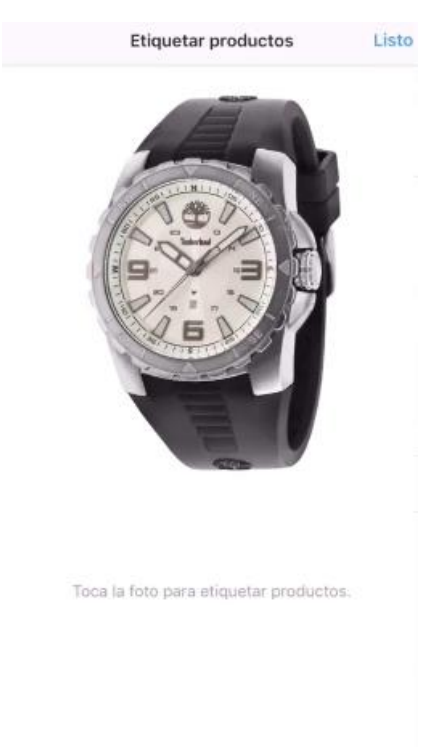

Elegiremos del catálogo de productos cuál es el que queremos etiquetar en la imagen y le daremos a continuar:

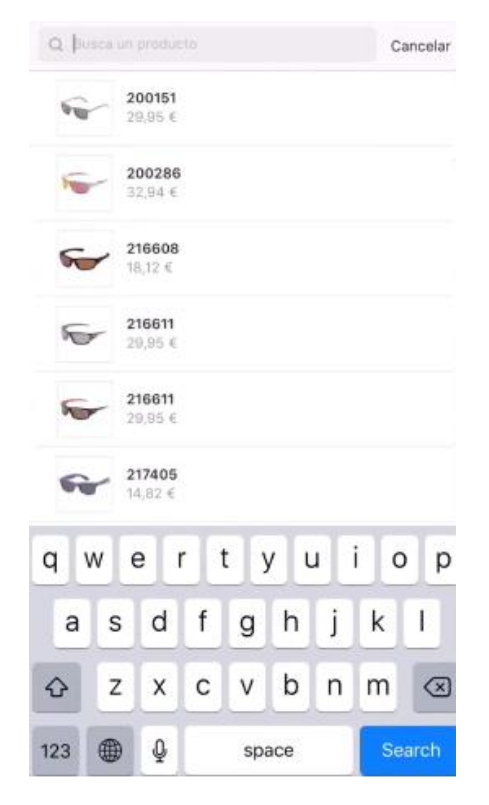

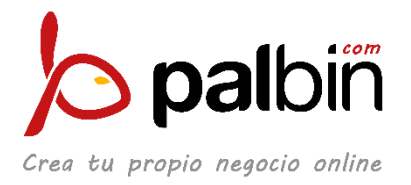

Veremos la imagen con el producto etiquetado:

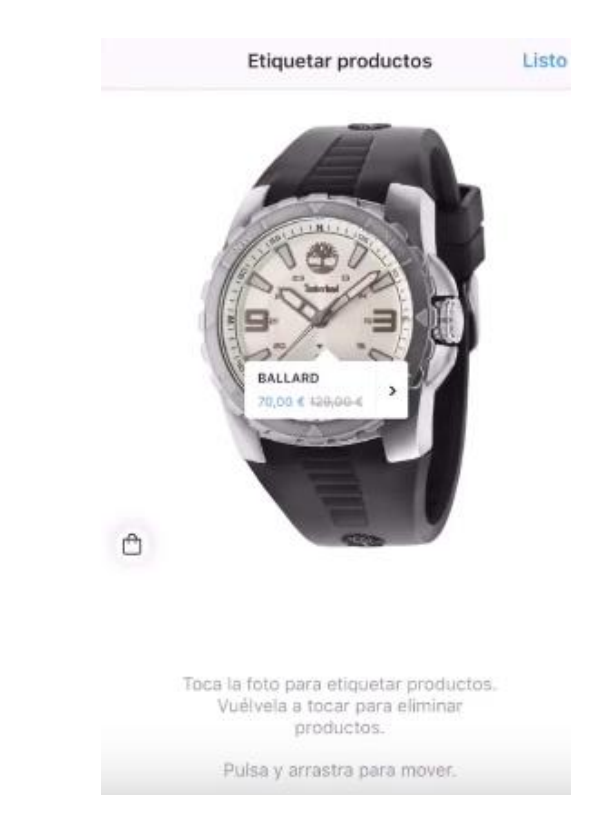

Le pulsaremos en Listo y veremos la configuración de la imagen otra vez, para poner la descripción y lo que queramos, pero con los productos ya etiquetados:

| <                            | Publ            | icación nueva          | Compartir    |
|------------------------------|-----------------|------------------------|--------------|
| N EI                         | scribe un pie   | de foto                | 0            |
| Etiquetar                    | personas        |                        |              |
| Etiquetar                    | productos       |                        | 1 producto 🗦 |
| No os posible<br>publicación | epcimital Delar | nas y productos en una | mișma        |
| Añadir ubi                   | icación         |                        | >            |
| España                       | Zaragoza        | Zaragoza, Spain        | Saragosse /  |
| Obte                         | ener vista pr   | evia de productos      | etiquetados  |
| Guardar b                    | orrador         |                        |              |
| Facebook                     |                 | Fran Lapu              | ente 🔘       |
| Twitter                      |                 |                        | $\bigcirc$   |
| Tumblr                       |                 |                        | $\bigcirc$   |
| Configuración                | n avanzada >    |                        |              |

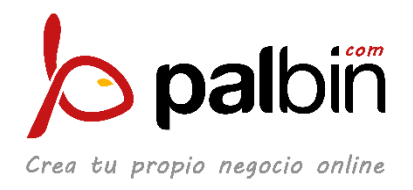

## 5. ;Instagram Shopping habilitado!

De esta manera, ya tenemos la imagen publicada en Instagram con los productos etiquetados para que compren en nuestra tienda con Palbin. La apariencia es esta:

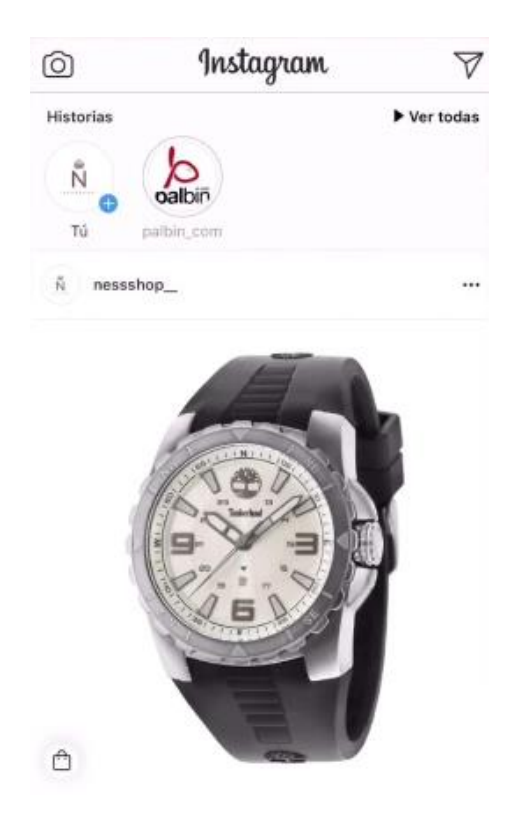

El proceso de compra para el cliente será tan sencillo como los 4 pasos que vemos a continuación:

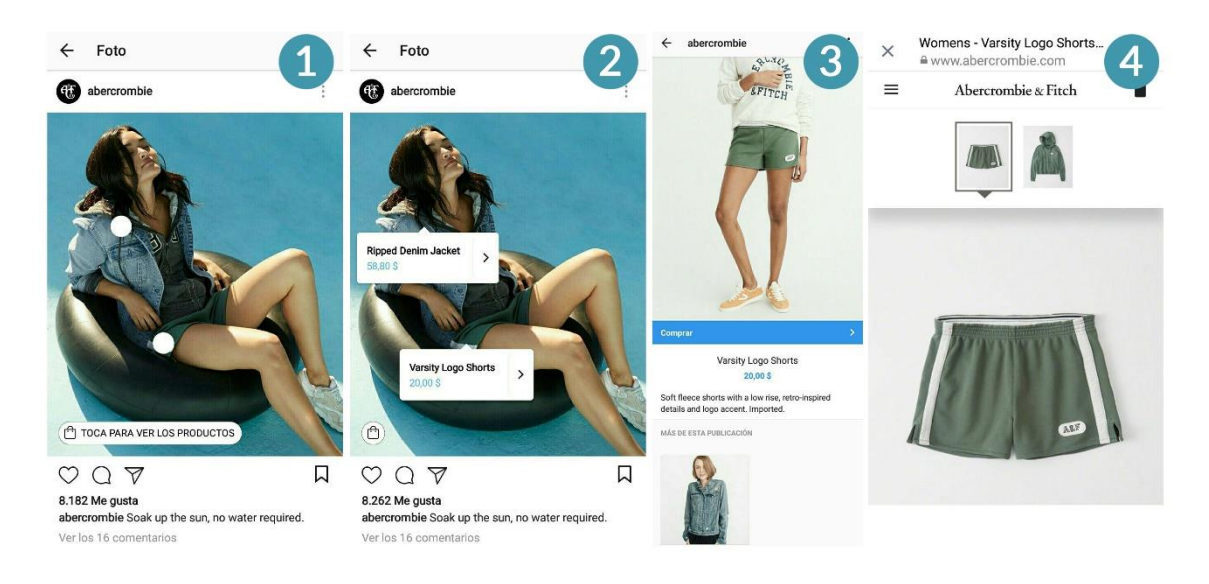

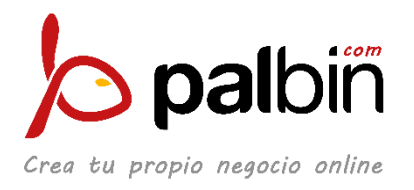

Esperamos que esta guía os resulte muy útil para configurar Instagram Shopping y aprovechar una nueva oportunidad de ventas.

#### Recordad que **cualquier duda podéis poneros en contacto con Facebook.**

También ponemos a vuestra disposición la guía en versión vídeo:

http://bit.ly/igs-youtube

## ¡Felices ventas!